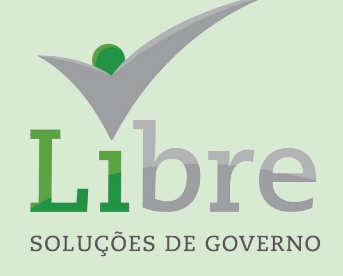

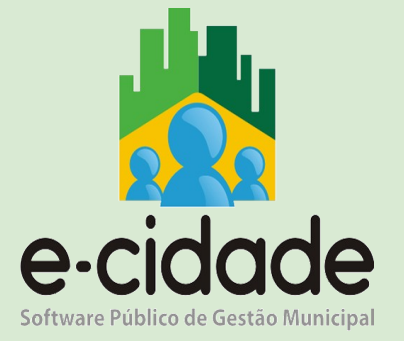

## **CURSO IPTU**

MANUAL DO USUÁRIO

Elaborado por: Eduardo Frohlich

Em: Setembro / 2021

## INTRODUÇÃO

Este manual oferece aos seus usuários uma visão ampla dos procedimentos disponíveis no e-Cidade relacionados à geração do IPTU.

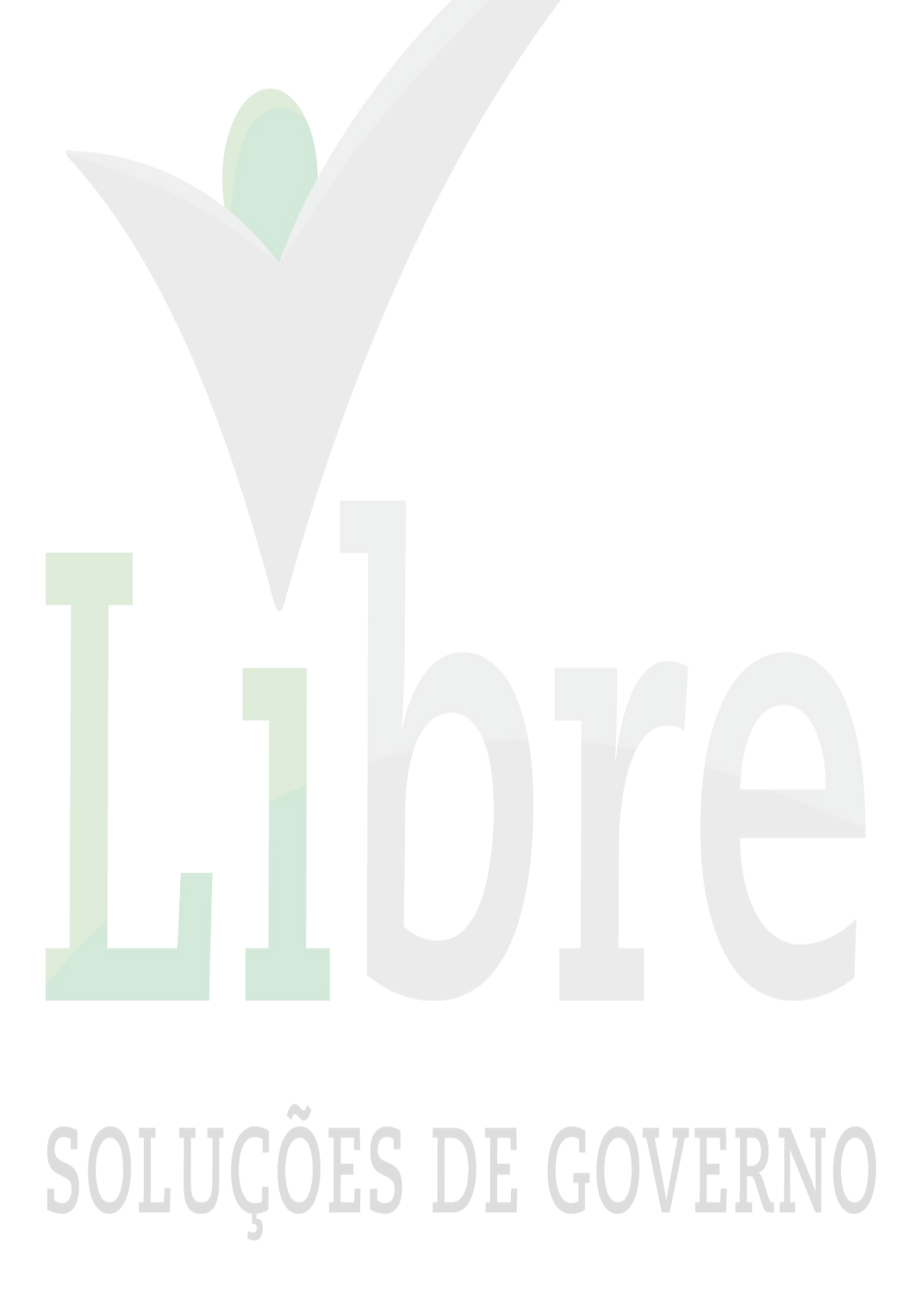

## SUMÁRIO

| Virada de IPTU                  |   |
|---------------------------------|---|
| Configurações dos Cálculos      | 5 |
| Cálculos                        | 6 |
| Cota Única                      | 8 |
| Emissão Gráfica                 | g |
| Conferência dos dados e valores | 1 |

# 

#### • Virada de IPTU

Para realizar a virada anual deve-se selecionar a opção 22 – IPTU, conferir os exercícios, ano de origem e ano destino, e clicar em processar.

O usuário deve estar no exercício de origem anterior ao do cálculo de IPTU.

#### Rotina: Configuração > Procedimentos > Virada Anual

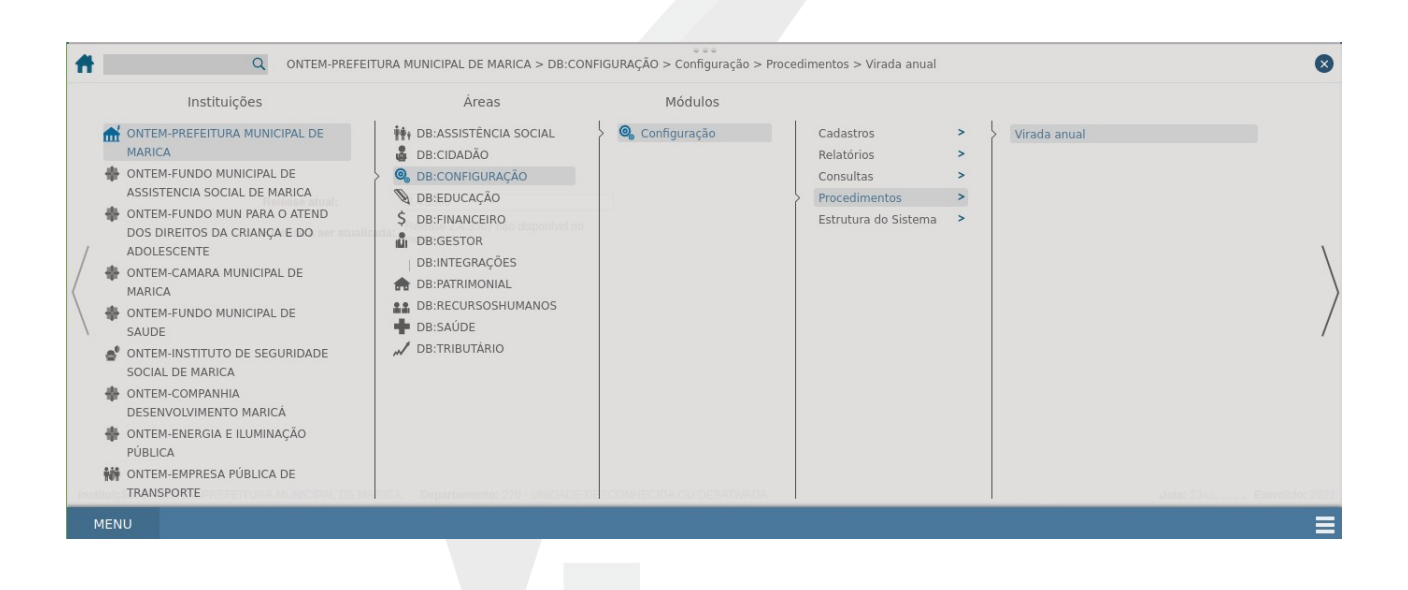

| 👫 Procedimentos > Virada anual              |                               |        |                                            | () 🗘 🗖 🗗 🕐                       |
|---------------------------------------------|-------------------------------|--------|--------------------------------------------|----------------------------------|
|                                             | Ano origem : 202              | 21     | Ano destino : 2022<br>Itens                |                                  |
|                                             |                               | 15     | VINCULAÇÕES LOTAÇÕES                       |                                  |
|                                             |                               | 16     | CALENDÁRIO DE SÁBADOS, DOMINGOS E FERIADOS |                                  |
|                                             |                               | 17     | PARÂMETROS PROJETOS                        |                                  |
|                                             |                               | 18     | PARÂMETROS LICITAÇÕES                      |                                  |
|                                             |                               | 19     | PARÂMETROS JURÍDICO                        |                                  |
|                                             |                               | 20     | PARÂMETROS ITBI                            |                                  |
|                                             |                               | 21     | ISSQN                                      |                                  |
|                                             |                               | 22     | IPTU                                       |                                  |
|                                             |                               | 23     | CONFIGURAÇÕES PADRÃO DOS RELATÓRIOS LEGAIS |                                  |
|                                             |                               | 24     | VENCIMENTOS ÁGUA                           |                                  |
|                                             |                               | 25     | DÉBITO EM CONTA IPTU                       |                                  |
|                                             |                               | 26     | GRUPO E SUBGRUPO DOS MATERIAIS             |                                  |
|                                             |                               | 27     | CONTAS DA CLASSIFAÇÃO DOS BENS             |                                  |
|                                             |                               | 28     | PARAMETROS PROTOCOLO                       |                                  |
|                                             |                               |        | Processar                                  |                                  |
|                                             |                               |        |                                            |                                  |
|                                             |                               |        |                                            |                                  |
| Instituição: 1 - ONTEM-PREFEITURA MUNICIPAL | DE MARICA Departamento: 270 - | UNIDAD | E DESCONHECIDA OU DESATIVADA               | Data: 13/09/2021 Exercício: 2021 |
| MENU Procedimentos > Virada anual           |                               |        |                                            |                                  |
|                                             |                               |        |                                            |                                  |

#### • Configurações dos Cálculos

Para realizar tal configuração, o usuário deve estar no exercício que será feito o cálculo de IPTU.

Ao clicar em "Importar Parâmetros do Exercício Anterior" o sistema busca as configurações utilizadas no exercício anterior.

O campo (Percentual de correção) deve ser preenchido com o índice de correção que será aplicado no imposto no próximo exercício,

Rotina: Tributário > Cadastro > Procedimentos > Parâmetros

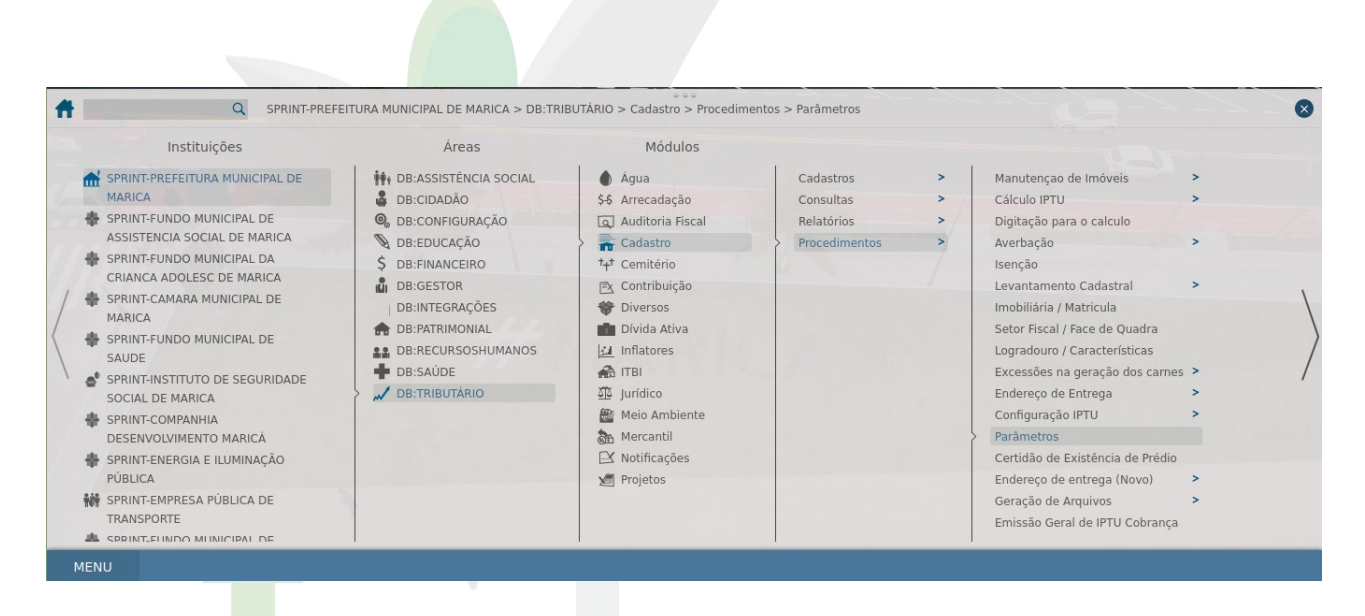

| 👫 Procedimentos > Parâmetros                                          |                                                                        | () 🗘 🗖 🖉                          |
|-----------------------------------------------------------------------|------------------------------------------------------------------------|-----------------------------------|
|                                                                       |                                                                        |                                   |
| Parâmetros Gerais                                                     |                                                                        |                                   |
| Exercício:                                                            | 2022                                                                   |                                   |
| Código do Logradouro Automático                                       | Não 🖌                                                                  |                                   |
| Utilizar Informações de Localizaçã                                    | s: Sim 🖌                                                               |                                   |
| Segunda Via:                                                          | Segunda Via 🝷                                                          |                                   |
| Dados da Certidão de Isenção:                                         | Proprietario -                                                         |                                   |
| Permite Digitar para Setor:                                           | Somente Números 🚽                                                      |                                   |
| Permite Digitar para Quadra:                                          | Somente Números 🚽                                                      |                                   |
| Permite Digitar para o Lote:                                          | Somente Números 🚽                                                      |                                   |
| Texto Promitente:                                                     |                                                                        |                                   |
| Ordem no Endereço de Entrega:                                         | endereco de entrega, endereco do cgm, endereco da construcao (predial) | •                                 |
| Parâmetros do Cálculo <del>v</del>                                    |                                                                        |                                   |
| Data Operação:                                                        | 01/01/2022 D                                                           |                                   |
| Valor Referência:                                                     | 175.56                                                                 |                                   |
| Receita Territorial:                                                  | 105 IPTU                                                               |                                   |
| Receita Predial:                                                      | 105 IPTU                                                               |                                   |
| Percentual de Correção:                                               | 9.22                                                                   |                                   |
| Tabela de Vencimento:                                                 | 96                                                                     |                                   |
| Perguntar Vencimentos Durante                                         | Cálculo: 0                                                             |                                   |
| Permite Escolher Vencimentos D                                        | urante Cálculo: 0                                                      |                                   |
| Utiliza Setor Fiscal:                                                 | Sim 🔻                                                                  |                                   |
| Utiliza Número na Testada:                                            | Sim 🝷                                                                  |                                   |
| Excluir Construção do Cálculo:                                        | Sim 🚽                                                                  |                                   |
| Utiliza Dados Diversos no Cálcu                                       |                                                                        | Data: 12/09/2021 Exercício: 2022  |
| institutção. 1º SPRINTPREPEITORA MONICIPAE DE MARICA Departamento. 2/ | - ONIDADE DESCONNECIDA OU DESATIVADA                                   | Data. 13/09/2021 Exercicity. 2022 |
| MENU Procedimentos > Parâmetros                                       |                                                                        |                                   |
| 20TOĆ(                                                                | JES DE GUVE                                                            | KNU                               |
|                                                                       |                                                                        |                                   |

| 📩 Procedimentos > Parâmetros                                                                                                    |                                             |                                                                                 | () 🗘 🗖 🖉                         |
|----------------------------------------------------------------------------------------------------|---------------------------------------------|---------------------------------------------------------------------------------|----------------------------------|
| Tabela de Vencimento:<br>Perguntar Vencimentos Durante Cálculo:<br>Permite Escolher Vencimentos Durante Cálcul<br>Utiliza Setor Fiscal:<br>Utiliza Número na Testada:<br>Excluir Construção do Cálculo:<br>Utiliza Dados Diversos no Cálculo:<br>Utilizar Pontuação por Construção: | 96<br>0<br>Sim •<br>Sim •<br>Não •<br>Não • |                                                                                 |                                  |
| Código do Inflator;<br>Código do Histórico de Isenção;<br>Código Função;<br>Código da Isenção;                                                                                                    | REAL<br>3<br>118<br>1000                    | REAL           ISENÇÃO IPTU           fc_calculoiptu_mar_2011           ISENÇÃO |                                  |
| Receita de Crédito:       Tipo de Débito:       25                                                                                                    | DS                                          |                                                                                 |                                  |
| Parâmetros de Impressão~<br>Certidão de Existência<br>Documento Template: 172 CER<br>Certidão de Isenção<br>Utiliza Documento Padrão: Sim y                                                                                                    | TIDAO DE EXIST                              | ENCIA                                                                           |                                  |
| Instituição: 1 - SPRINT-PREFEITURA MUNICIPAL DE MARICA Departamento: 270 - UNIDADE                                                                                                    | Alter                                       | ar Pesquisar                                                                    | Data: 13/09/2021 Exercício: 2022 |
| MENU Procedimentos > Parâmetros                                                                                                    |                                             |                                                                                 | Ξ                                |

#### Cálculos

Campo "Calcular IPTU Quitado" permite recalcular matrículas que já possuem o IPTU totalmente quitado.

Campo "Calcular Financeiro" se marcado "SIM" o sistema possibilita a emissão dos carnês, se marcado "NÃO" apenas será calculado para conferência pelo Cadastro Imobiliário, sem gerar dados na Consulta Geral Financeira. Ou seja, para que tal cálculo seja devidamente apresentado na CGF, a opção deve estar marcado como "SIM".

Campo "Ano" deve-se escolher o ano do cálculo. Por padrão já vem o último ano configurado no sistema, que normalmente será utilizado para o cálculo geral. É preciso ter cuidado ao escolher o ano, pois se escolher o exercício incorreto, o sistema recalculará todas as matrículas novamente, com a posição atual do cadastro.

#### Rotina: Tributário > Cadastro > Procedimentos > Cálculo IPTU > Cálculo Geral

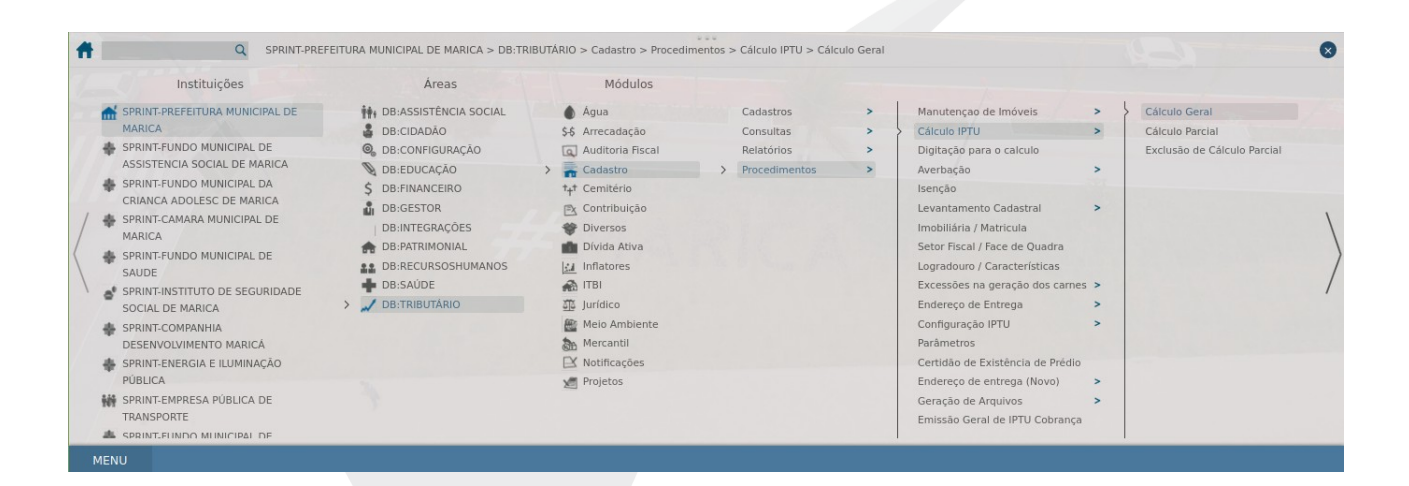

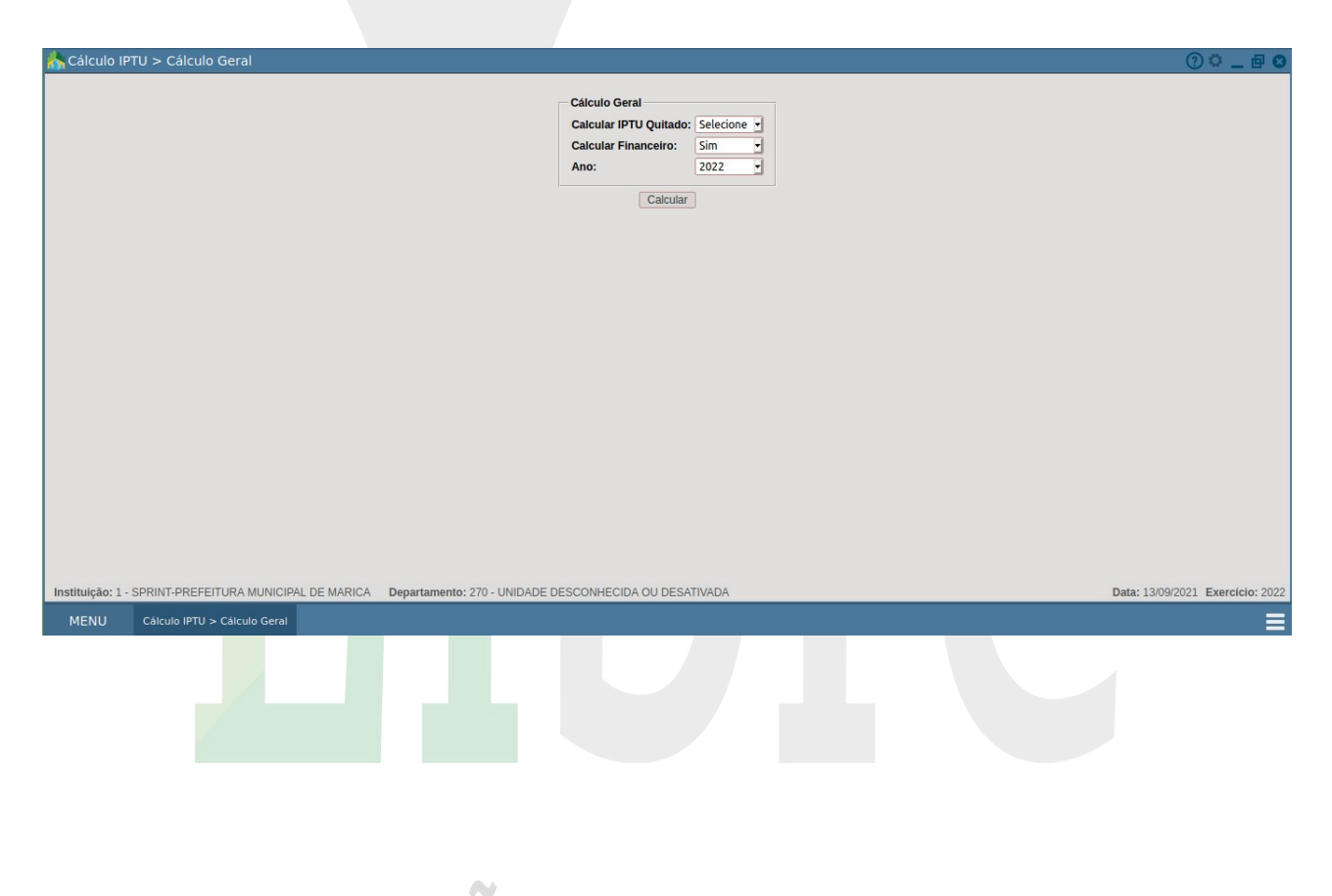

#### • Cota Única

Trata-se da parcela na qual o contribuinte poderá optar por pagar a vista ou parcelado com desconto.

O campo "Ano Origem" é para a escolha do ano, e por padrão já vem com o último ano configurado para cálculo no sistema.

No campo "Data de Vencimento" deve-se informar a data do vencimento da parcela única a registrar no sistema.

O campo "Percentual de Desconto" se refere ao percentual que vai ser

concedido de desconto para o pagamento até à data data de vencimento inserida.

## Rotina: Tributário > Arrecadação > Procedimentos > Parcela Única > Inclusão > Única Geral

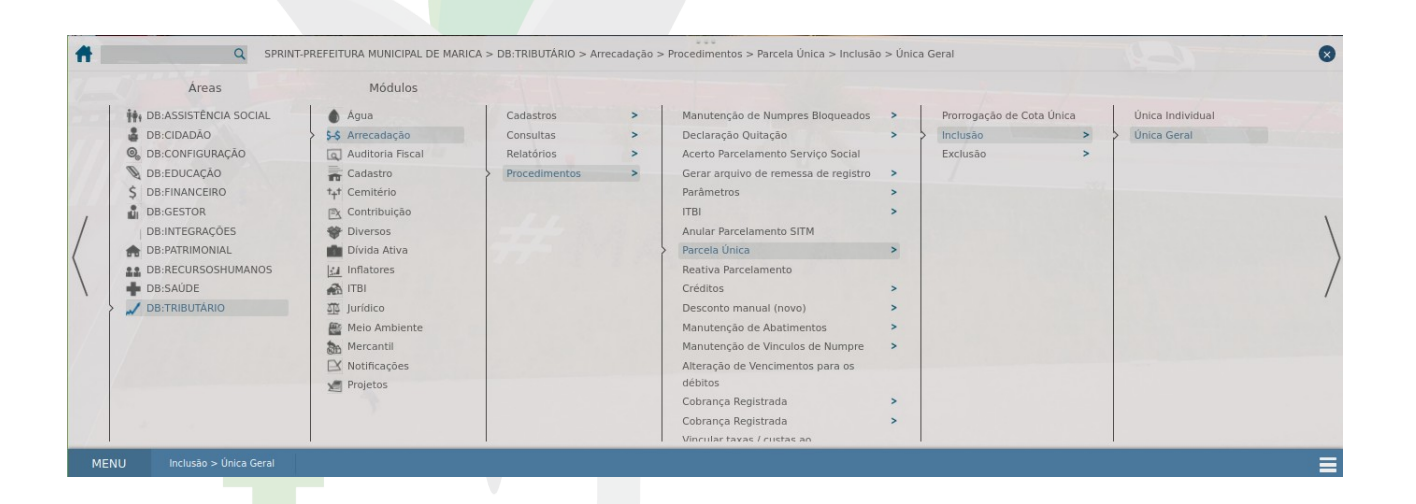

| 📩 Inclusão > Única Geral                               |                                                                                                    | () 🗘 🗕 🗗 😆                       |
|--------------------------------------------------------|----------------------------------------------------------------------------------------------------|----------------------------------|
|                                                        | Origem Primária:<br>Tipo de Pesquisa: Matrícula                                                      |                                  |
|                                                        | Origem Secundária:<br>Tipo de Débito: 1 · IPTU •<br>Ano Origem: 2022 •<br>Parcela: Todos •           |                                  |
|                                                        | Informações:<br>Data de Vencimento: D<br>Data de Lançamento: 13/09/2021 D<br>Percentual de Desconto: |                                  |
|                                                        | Observações:                                                                                         |                                  |
|                                                        |                                                                                                    |                                  |
|                                                        |                                                                                                    |                                  |
| Instituição: 1 - SPRINT-PREFEITURA MUNICIPAL DE MARICA | Departamento: 270 - UNIDADE DESCONHECIDA OU DESATIVADA                                               | Data: 13/09/2021 Exercicio: 2021 |
| MENH Inclusão > Única Geral                            |                                                                                                    | =                                |
|                                                        | <u> </u>                                                                                             |                                  |

#### • Emissão Gráfica

Nesse procedimento é processada a emissão geral dos carnês de IPTU, seja através da geração de um arquivo para encaminhar à gráfica para impressão, seja pela geração direta do boleto para pagamento em PDF para impressão.

#### Rotina: Tributário > Cadastro > Procedimentos > Emissão Geral de IPTU Cobrança

| 💦 Procedimentos > Emissão Geral de IPTU Cobrança                                |                 |                     |                                      |   | () 🗘 🗕 🗗 😆                       |
|---------------------------------------------------------------------------------|-----------------|---------------------|--------------------------------------|---|----------------------------------|
| Processar Emissão Emitir Carnês                                                 |                 |                     |                                      |   |                                  |
|                                                                                 |                 |                     |                                      |   |                                  |
| Processamento da Geral de IPTU                                                  |                 |                     |                                      |   |                                  |
| - Configuração de Geração                                                       |                 |                     |                                      |   |                                  |
| Quantidade de registros do selec                                                | xt:             | 1000                |                                      |   |                                  |
| Ordem da Emissão:                                                               |                 | Cidade / Lo         | gradouro 🚽                           |   |                                  |
| Configuração de Dados                                                           |                 |                     |                                      |   |                                  |
| Tipo de Imóvel:                                                                 | Todos           |                     |                                      | - |                                  |
| Valor Mínimo de:                                                                | 0               | à 999999999         | ]                                    |   |                                  |
| Valor de Intervalo para Parcelado                                               | .0              | à 999999999         | Desconsiderar intervalo              |   |                                  |
| Filtro Principal:                                                               | Normal          |                     |                                      | • |                                  |
| Vinculo com Imobiliária:                                                        | Imprimir todos  | s os registros, ind | ependente do vinculo com imobiliaria | - |                                  |
| Vinculo com Loteamentos:                                                        | Imprimir todos  | s os registros, ind | ependente do vinculo com loteamento  | • |                                  |
| Vinculo com Condomínios:                                                        | Imprimir todos  | s os registros, ind | ependente do vinculo com condomínio  | • |                                  |
| Outros Filtros                                                                  |                 |                     |                                      |   |                                  |
| Considerar Movimento nos Anos                                                   |                 |                     |                                      |   |                                  |
| Parcela Obrigatória em Aberto:                                                  |                 |                     |                                      |   |                                  |
| Quantidade total de parcelas:                                                   |                 |                     |                                      |   |                                  |
| Gerar Apenas para as Matrículas                                                 | 4               |                     |                                      |   |                                  |
| Gerar com Cidade em Branco e s                                                  | em Caixa Postal | l:                  |                                      |   |                                  |
| Somente com Endereço Válido o                                                   | u com Caixa Pos | stal:               |                                      |   |                                  |
| Processar Massa Falida:                                                         |                 |                     |                                      |   | Date: 14/00/0001 Exception: 0001 |
| Instituição: 1 - SPRINT-PREFEITURA MUNICIPAL DE MARICA Departamento: 270 - UNIL | JADE DESCONH    | ECIDA OU DESA       | ATIVADA                              |   | Data: 14/09/2021 Exercicio: 2021 |
| MENU Procedimentos > Emissão Geral de IPTU Cobrança                             |                 |                     |                                      |   |                                  |

| 📩 Procedimentos > Emissão Geral de IPTL            | J Cobrança                                              |            | () 🗘 🗖 🗗 😢                       |
|----------------------------------------------------|---------------------------------------------------------|------------|----------------------------------|
|                                                    | Outros Filtros                                          |            |                                  |
|                                                    | Considerar Movimento nos Anos:                          |            |                                  |
|                                                    | Parcela Obrigatória em Aberto:                          |            |                                  |
|                                                    | Quantidade total de parcelas:                           |            |                                  |
|                                                    | Gerar Apenas para as Matrículas:                        |            |                                  |
|                                                    | Gerar com Cidade em Branco e sem Caixa Postal:          |            |                                  |
|                                                    | Somente com Endereço Válido ou com Caixa Postal:        |            |                                  |
|                                                    | Processar Massa Falida:                                 |            |                                  |
|                                                    | Agendamento                                             | Não        |                                  |
|                                                    | Ano:                                                    | 2022       |                                  |
|                                                    | Processamento                                           | 69         |                                  |
|                                                    | Parcela(s) única(s)                                     |            |                                  |
|                                                    | M Descrição d                                           | das Unicas |                                  |
|                                                    |                                                         |            |                                  |
|                                                    | Total de Registros: 0                                   |            |                                  |
|                                                    | Processar                                               |            |                                  |
| Instituição: 1 - SPRINT-PREFEITURA MUNICIPAL DE    | MARICA Departamento: 270 - UNIDADE DESCONHECIDA OU DESA | ATIVADA    | Data: 14/09/2021 Exercício: 2021 |
|                                                    |                                                         |            |                                  |
| MENU <sup>®</sup> Procedimentos > Emissão Geral de |                                                         | L GUVL     | NNU                              |

| 🔥 Procedimentos > Emissão Geral de IPTU Cobrança                       |              |                         |        |                  |          | ? <b>° _</b> 🗗 😣                 |
|------------------------------------------------------------------------|--------------|-------------------------|--------|------------------|----------|----------------------------------|
| Processar Emissão Emitir Carnês                                        |              |                         |        |                  |          |                                  |
|                                                                        |              |                         |        |                  |          |                                  |
| ſ                                                                      | Geração do / | Arquivo para a Gráfica  |        |                  |          |                                  |
|                                                                        | Tipo de Arqu | ivo:                    |        | TXT              | -        |                                  |
|                                                                        | Ouantidade   | de registros a gerar no | txt:   |                  |          |                                  |
|                                                                        | Mensagem D   | éhitos Anos Anterior    |        | Não              | -        |                                  |
|                                                                        | Gene Ores Es | de Manalas entre        |        | NE               |          |                                  |
|                                                                        | Gera Opçao   | de vencimento:          |        | Nao              | <u> </u> |                                  |
|                                                                        | Emissões     | Processadas             |        |                  |          |                                  |
|                                                                        | Código       | Data H                  | ora    | Ocorrências      |          |                                  |
|                                                                        | 147          | 14/09/2021 1            | 3:29   | Retorno Pendente |          |                                  |
|                                                                        | 146          | 14/09/2021 1            | 3:23   | Retorno Pendente |          |                                  |
|                                                                        | 145          | 14/09/2021 1            | 2:04   | Retorno Pendente |          |                                  |
|                                                                        | 144          | 14/09/2021 0            | 6:58   | Retorno Pendente |          |                                  |
|                                                                        | 143          | 14/09/2021 0            | 0:51   | Retorno Pendente |          |                                  |
|                                                                        | 142          | 14/09/2021 0            | 3.43   | Retorno Pendente |          |                                  |
|                                                                        | 140          | 14/09/2021 0            | 2.52   | Retorno Pendente |          |                                  |
|                                                                        | 139          | 01/09/2021 1            | 3:05   | Retorno Pendente |          |                                  |
|                                                                        | 138          | 01/09/2021 1            | 1:45   | Retorno Pendente |          |                                  |
|                                                                        | 137          | 01/09/2021 1            | 1:21   | Retorno Pendente |          |                                  |
|                                                                        | 136          | 01/09/2021 1            | 0:03   | Retorno Pendente |          |                                  |
|                                                                        | Total de R   | egistros: 104           |        |                  |          |                                  |
|                                                                        |              |                         |        |                  |          |                                  |
|                                                                        |              | Gerar A                 | rquivo | DS .             |          |                                  |
|                                                                        |              |                         |        |                  |          |                                  |
|                                                                        |              |                         |        |                  |          |                                  |
|                                                                        |              |                         |        |                  |          |                                  |
|                                                                        |              |                         |        |                  |          |                                  |
| Instituição: 1 - SPRINT-PREFEITURA MUNICIPAL DE MARICA Departamento: 2 | 70 - UNIDADE | DESCONHECIDA OU [       | ESA    | TIVADA           |          | Data: 14/09/2021 Exercício: 2021 |
| MENU Procedimentos > Emissão Geral de IPTU Cobrança                    |              |                         |        |                  |          |                                  |
|                                                                        |              |                         |        |                  |          |                                  |

#### • Conferência dos Dados e Valores

Cada município tem sua fórmula específica, de acordo com o código tributário municipal.

**Fracionamento:** Consiste basicamente em descobrir qual o percentual que cada matrícula deve pagar em relação ao valor venal do terreno todo. Isso só é considerado nos casos em que um lote tem mais de uma matrícula.

A regra é: soma- se a área total construída de todas as matrículas, aplica-se a regra de 3 se descobre o percentual que cada matrícula vai pagar.

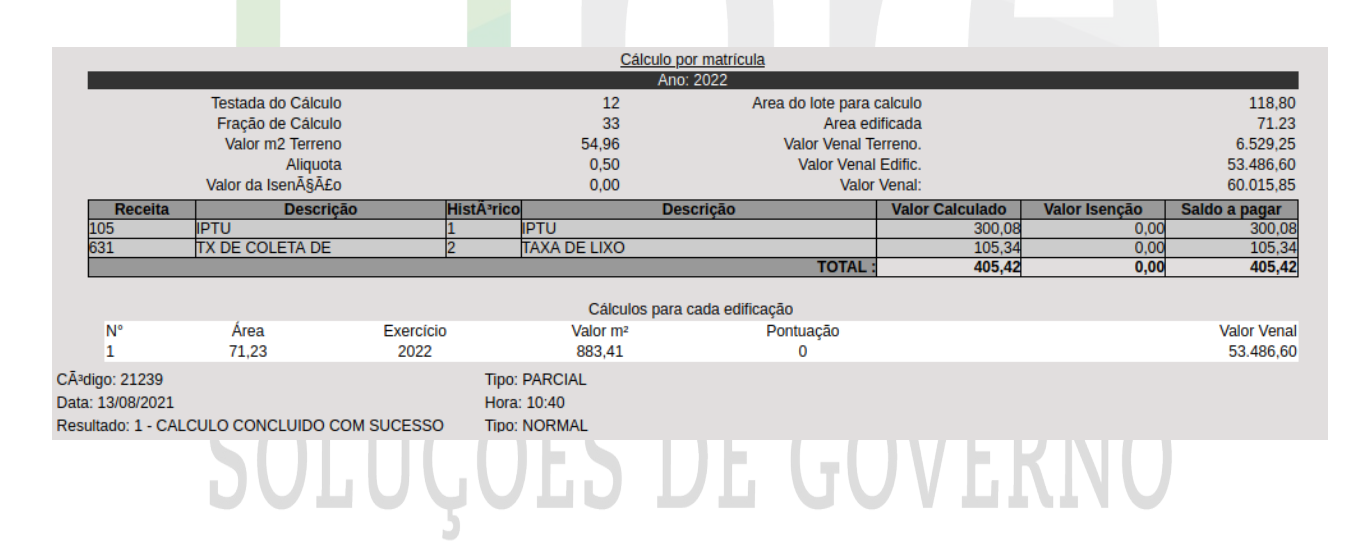

**Isenção:** As isenções são divididas em "imposto" e "taxas".

Toda isenção é concedida com base em exercícios, ou seja, o sistema controla quais anos determinada matrícula tem direito a isenção. Não existe isenção parcial (por meses por exemplo).

Além de ser possível isentar o imposto e taxas por percentual, existe a opção de se isentar a área do lote. Isso é útil para os casos de áreas de terra com um pedaço sendo rural e outro urbano.

Para conferir alguns casos de matrículas isentas, pode-se emitir relatório através da seguinte rotina: Cadastro > Relatórios > Isenções > Isentos.

| m Procedimentos > Isenção                                 |                                          |                         |                 |               | ()♀_┣ ❷                       |
|-----------------------------------------------------------|------------------------------------------|-------------------------|-----------------|---------------|-------------------------------|
|                                                           | Dados de Isenção                         |                         |                 |               |                               |
|                                                           | Matrícula: 151322 GABI                   | IEL OLIVEIRA XAVIER     |                 |               |                               |
|                                                           | Código Isenção:                          |                         |                 |               |                               |
|                                                           | Tipo Isenção:                            |                         |                 |               |                               |
|                                                           | Data Início:                             |                         |                 |               |                               |
|                                                           | Data Final:                              |                         |                 |               |                               |
|                                                           | Área do lote: 360                        |                         |                 |               |                               |
|                                                           | Área isenta: Difere                      | nça:                    |                 |               |                               |
|                                                           | Número de Controle:                      |                         |                 |               |                               |
|                                                           | Histórico:                               |                         |                 |               |                               |
|                                                           |                                          |                         |                 |               |                               |
|                                                           |                                          |                         |                 |               |                               |
|                                                           | 632 - TX de Limpeza P                    |                         |                 |               |                               |
|                                                           |                                          |                         |                 |               |                               |
|                                                           | Incluir Alterar Exc                      | Jir Nova Isenção Voltar |                 |               |                               |
|                                                           |                                          |                         |                 |               |                               |
|                                                           |                                          |                         |                 |               |                               |
|                                                           |                                          |                         |                 |               |                               |
|                                                           |                                          |                         |                 |               |                               |
| Instituição: 1 - SPRINT-PREFEITURA MUNICIPAL DE MARICA De | partamento: 270 - UNIDADE DESCONHECIDA O | DESATIVADA              |                 | Dat           | a: 14/09/2021 Exercício: 2021 |
| MENU Procedimentos > Isenção                              |                                          |                         |                 |               | ≡                             |
|                                                           |                                          |                         |                 |               |                               |
|                                                           |                                          |                         |                 |               |                               |
|                                                           |                                          |                         |                 |               |                               |
|                                                           |                                          |                         |                 |               |                               |
|                                                           | Cálculo                                  | or matricula            |                 |               |                               |
|                                                           | An                                       | ): 2021                 |                 |               |                               |
| Testada do Cálculo                                        | 10                                       | Area do lote para       | calculo         |               | 290,00                        |
| Fração de Cálculo                                         | 100                                      | Area ed                 | lificada        |               |                               |
| Valor m2 Terreno                                          | 22,49                                    | Valor Venal T           | erreno.         |               | 9.391,82                      |
| Aliquota<br>Valor da Isanāšāco                            | 1,20                                     | Valor Venal             | Letter C.       |               | 0,00                          |
| Receita Descrição                                         | HistÃ <sup>3</sup> rico De               | scrição                 | Valor Calculado | Valor Isenção | Saldo a pagar                 |
| 105 IPTU                                                  | 1 IPTU                                   | sonyao                  | 160,75          | -160,75       | 0,00                          |
|                                                           |                                          | TOTAL :                 | 160,75          | -160,75       | 0,00                          |
|                                                           |                                          |                         |                 |               |                               |
| CÃ3digo: 20432                                            | Tipo: GERAL                              |                         |                 |               |                               |
| Data: 14/11/2020                                          | Hora: 11:37                              |                         |                 |               |                               |
| Resultado: 1 - CALCULO CONCLUIDO COM SUCES                | SO Tipo: NORMAL                          |                         |                 |               |                               |
| UsuA;rio: suporte02 - PREFEITURA MUNICIPAL DE             | MARICA                                   |                         |                 |               |                               |
| /                                                         |                                          |                         |                 |               |                               |
|                                                           |                                          |                         |                 |               |                               |
|                                                           |                                          |                         |                 |               |                               |
|                                                           |                                          |                         |                 |               |                               |
|                                                           |                                          |                         |                 |               |                               |

**Valor Venal do Terreno:** Depende exclusivamente da regra de cálculo de cada município. O sistema calcula o valor e depois aplica o percentual de fracionamento. O ponto mais importante é o valor do m2 do terreno. Alguns municípios tem como base um valor por setor ou bairro, outros por face de quadra, outros por zona fiscal, outros dependem das características do terreno, outros não, enfim, existe uma grande variação, mas no final, todos tem o valor do m2 do terreno.

A conferência deve ser feita em ítens como área do lote, testada, fracionamento,

características do lote, valor do m2 do terreno e quaisquer informações que venham a influenciar no cálculo.

**Valor Venal da Construção:** Assim como o valor venal do terreno, esta informação depende exclusivamente da fórmula utilizada.

O sistema calcula o valor venal separadamente por construção, e depois soma os valores. Isso significa que se a fórmula indica que uma característica da construção influencia no valor do m2, então o sistema consegue calcular separadamente e dessa forma ter o valor justo e correto para o contribuinte e para o município.

Ao realizar a conferência dos valores é necessário verificar se ocorreram modificações em quaisquer informações que possam interferir no valor venal de cada construção, como por exemplo demolições, área construída, características.

**Alíquota:** Após calcular o valor venal total (terreno + construções), o próximo passo para o cálculo do imposto é a alíquota. O cálculo do imposto após descobrir a alíquota é: valor venal total \* alíquota = imposto.

**Taxas:** Trata-se de valor cobrado separadamente do valor do importo. Dependendo de cada município pode ser realizada cobrança de taxa de coleta de lixo, limpeza urbana, entre outros. Normalmente as taxas são calculadas com base em características e localização, portanto ao realizar a conferência dos dados é necessário verificar essas informações.

**Dados Financeiros:** Através da Consulta Geral Financeira é possível visualizar os dados gerados. Internamente, o sistema soma o valor do imposto e das taxas e divide pela quantidade de parcelas configuradas no cadastro de vencimentos. No final, a diferença referente ao arredondamento é aplicada na última parcela.

Através da CGF pode-se verificar se o sistema gerou corretamente a quantidade de parcelas, conferindo principalmente se o sistema gerou corretamente as receitas dentro de cada parcela e com seus respectivos valores corretos.

#### **Relatórios:**

#### Comparativo Cálculo IPTU Entre Anos

Nessa opção é possível emitir um relatório comparativo, entre dois anos, do valor calculado de IPTU e taxas de cada matrícula.

#### Rotina: Tributário > Cadastro > Relatórios > Cálculo > Comparativo Cálculo IPTU Entre Anos

| 📩 Cálculo > Comp                     | oarativo Cálculo de IPTU entre anos                                                                                                    |                                                                                                    |                                       | ? 📮 🗗 😢                    |
|--------------------------------------|----------------------------------------------------------------------------------------------------|----------------------------------------------------------------------------------------------------|---------------------------------------|----------------------------|
| 🖍 Cálculo > Comp                     | oarativo Cálculo de IPTU entre anos                                                                                                    | Entre: 2021 • A 2022 •<br>Percentual de diferença: Maior ou menor • que<br>Ordem: Percentual Imposto •<br>Modo: Ascendente •<br>Imprimir registros sem diferenca: Nao •<br>Gerar relatório Gerar TXT comparativo |                                       | () – E O                   |
| Instituição: 1 - SPRIN<br>MENU Cálcu | I-PREFEITURA MUNICIPAL DE MARICA Dep<br>Jlo > Comparativo Cálculo de IPTU entre anos                                                         | artamento: 270 - UNIDADE DESCONHECIDA OU DESATIVADA                                                                                                    | Data:                                 | 16/09/2021 Exercício: 2021 |
|                                      | IPTU-PREFEITURA MUNICIPAL DE I<br>RUA ALVARES DE CASTRIO, 346<br>MARICA - RJ<br>2126372055 - CNPJ : 29.131.075'0001-<br>www.marica.rj.gov.br | <b>MARICA</b><br>93                                                                                                    | Comparativo IPTU<br>entre 2021 e 2022 |                            |
| Matrícula                            | 2021                                                                                                    | 2022                                                                                                    | Percentual                            |                            |
| 130584                               | 10496.56                                                                                                    | 1146.81                                                                                                    | -89.07442                             |                            |
| 82680                                | 997.92                                                                                                    | 181.64                                                                                                    | -81.79814                             |                            |
| 90140                                | 3526.95                                                                                                    | 733.54                                                                                                    | -79.20186                             |                            |
| 142763                               | 815.18                                                                                                    | 175.56                                                                                                    | -78.46365                             |                            |
| 23220                                | 1676.23                                                                                                    | 438.15                                                                                                    | -73.86099                             |                            |
| 5804                                 | 2631.32                                                                                                    | 731.01                                                                                                    | -72.21889                             |                            |
| 18938                                | 740.22                                                                                                    | 228.23                                                                                                    | -69.16727                             |                            |
| 39857                                | 1043.45                                                                                                    | 325.21                                                                                                    | -68.83320                             |                            |
| 6181                                 | 623.40                                                                                                    | 228.23                                                                                                    | -63.38948                             |                            |
| 36222                                | 2114.02                                                                                                    | 797.70                                                                                                    | -62.26620                             |                            |
| 108534                               | 1325.17                                                                                                    | 534.92                                                                                                    | -59.63386                             |                            |
| 85709                                | 424.94                                                                                                    | 175.56                                                                                                    | -58.68593                             |                            |
| 114618                               | 1533.21                                                                                                    | 656.52                                                                                                    | -57.18003                             |                            |
| 87748                                | 1087.04                                                                                                    | 478.12                                                                                                    | -56.01634                             |                            |
| 123438                               | 865.95                                                                                                    | 386.23                                                                                                    | -55.39812                             |                            |
| 8562                                 | 483.97                                                                                                    | 228.23                                                                                                    | -52.84212                             |                            |
| 55661                                | 2004.11                                                                                                    | 949.64                                                                                                    | -52.61538                             |                            |
|                                      |                                                                                                    |                                                                                                    |                                       |                            |
| 89375                                | 1519.07                                                                                                    | 732.75                                                                                                    | -51.76325                             |                            |
| 89375<br>140523                      | 1519.07<br>353.65                                                                                                    | 732.75<br>175.56                                                                                                    | -51.76325<br>-50.35770                |                            |
| 89375<br>140523<br>27667             | 1519.07<br>353.65<br>353.65                                                                                                    | 732.75<br>175.56<br>175.56                                                                                                    | -51.76325<br>-50.35770<br>-50.35770   |                            |

#### Matrículas Não Processadas

Nessa opção é possível gerar um relatório com as matrículas de imóveis que não foi efetuado o cálculo de IPTU devido a problemas durante o processamento do cálculo.

#### Rotina: Tributário > Cadastro > Relatórios > Cálculo > Matriculas Não Processadas

|                            |                                                                                                    |                                                                                                    |                                                                                                    |                                                                                                    |                                                                                                    |                                                                                                    |             | 00        |
|----------------------------|----------------------------------------------------------------------------------------------------|----------------------------------------------------------------------------------------------------|----------------------------------------------------------------------------------------------------|----------------------------------------------------------------------------------------------------|----------------------------------------------------------------------------------------------------|----------------------------------------------------------------------------------------------------|-------------|-----------|
| > Matrículas não proces    | sadas                                                                                                    |                                                                                                    |                                                                                                    |                                                                                                    |                                                                                                    |                                                                                                    |             | 0.0       |
|                            |                                                                                                    |                                                                                                    | Ang - 2022                                                                                                    |                                                                                                    |                                                                                                    |                                                                                                    |             |           |
|                            |                                                                                                    |                                                                                                    | Ano : 2022 🕙                                                                                                    |                                                                                                    |                                                                                                    |                                                                                                    |             |           |
|                            |                                                                                                    |                                                                                                    |                                                                                                    |                                                                                                    |                                                                                                    |                                                                                                    |             |           |
|                            |                                                                                                    |                                                                                                    | Processar                                                                                                    |                                                                                                    |                                                                                                    |                                                                                                    |             |           |
|                            |                                                                                                    |                                                                                                    |                                                                                                    |                                                                                                    |                                                                                                    |                                                                                                    |             |           |
|                            |                                                                                                    |                                                                                                    |                                                                                                    |                                                                                                    |                                                                                                    |                                                                                                    |             |           |
|                            |                                                                                                    |                                                                                                    |                                                                                                    |                                                                                                    |                                                                                                    |                                                                                                    |             |           |
|                            |                                                                                                    |                                                                                                    |                                                                                                    |                                                                                                    |                                                                                                    |                                                                                                    |             |           |
|                            |                                                                                                    |                                                                                                    |                                                                                                    |                                                                                                    |                                                                                                    |                                                                                                    |             |           |
|                            |                                                                                                    |                                                                                                    |                                                                                                    |                                                                                                    |                                                                                                    |                                                                                                    |             |           |
|                            |                                                                                                    |                                                                                                    |                                                                                                    |                                                                                                    |                                                                                                    |                                                                                                    |             |           |
|                            |                                                                                                    |                                                                                                    |                                                                                                    |                                                                                                    |                                                                                                    |                                                                                                    |             |           |
|                            |                                                                                                    |                                                                                                    |                                                                                                    |                                                                                                    |                                                                                                    |                                                                                                    |             |           |
|                            |                                                                                                    |                                                                                                    |                                                                                                    |                                                                                                    |                                                                                                    |                                                                                                    |             |           |
|                            |                                                                                                    |                                                                                                    |                                                                                                    |                                                                                                    |                                                                                                    |                                                                                                    |             |           |
|                            |                                                                                                    |                                                                                                    |                                                                                                    |                                                                                                    |                                                                                                    |                                                                                                    |             |           |
|                            |                                                                                                    |                                                                                                    |                                                                                                    |                                                                                                    |                                                                                                    |                                                                                                    |             |           |
|                            |                                                                                                    |                                                                                                    |                                                                                                    |                                                                                                    |                                                                                                    |                                                                                                    |             |           |
|                            |                                                                                                    |                                                                                                    |                                                                                                    |                                                                                                    |                                                                                                    |                                                                                                    |             |           |
|                            |                                                                                                    |                                                                                                    |                                                                                                    |                                                                                                    |                                                                                                    |                                                                                                    |             |           |
|                            |                                                                                                    |                                                                                                    |                                                                                                    |                                                                                                    |                                                                                                    |                                                                                                    |             |           |
|                            |                                                                                                    |                                                                                                    |                                                                                                    |                                                                                                    |                                                                                                    |                                                                                                    |             |           |
| - IPTU-PREFEITURA MUNICIP  | PAL DE MARICA Dep                                                                                                    | artamento:                                                                                                    | 270 - UNIDADE DESCONHECIDA OU DESATIVADA                                                                                                    |                                                                                                    |                                                                                                    |                                                                                                    | Data: 16/09 | 2021 Exer |
| Cálculo > Matrículas não p | orocessadas                                                                                                    |                                                                                                    |                                                                                                    |                                                                                                    |                                                                                                    |                                                                                                    |             |           |
|                            |                                                                                                    |                                                                                                    |                                                                                                    |                                                                                                    |                                                                                                    |                                                                                                    |             |           |
|                            |                                                                                                    |                                                                                                    |                                                                                                    |                                                                                                    |                                                                                                    |                                                                                                    |             |           |
|                            |                                                                                                    |                                                                                                    |                                                                                                    |                                                                                                    |                                                                                                    |                                                                                                    |             |           |
|                            |                                                                                                    |                                                                                                    |                                                                                                    |                                                                                                    |                                                                                                    |                                                                                                    |             |           |
|                            |                                                                                                    |                                                                                                    |                                                                                                    |                                                                                                    |                                                                                                    |                                                                                                    |             |           |
|                            | 100 Ph 200                                                                                                    |                                                                                                    |                                                                                                    |                                                                                                    |                                                                                                    |                                                                                                    |             |           |
|                            |                                                                                                    | IPTU-PRE                                                                                                    | EFEITURA MUNICIPAL DE MARICA                                                                                                    |                                                                                                    |                                                                                                    |                                                                                                    | 1           |           |
|                            |                                                                                                    | IPTU-PRE<br>RUA ALVA<br>MARICA - I                                                                                                    | EFEITURA MUNICIPAL DE MARICA<br>NES DE CASTRO, 346<br>RJ                                                                                                    | CADASTRO DE                                                                                                    | MATRICULAS NA                                                                                                    | O PROCESSADAS                                                                                                    |             |           |
|                            |                                                                                                    | IPTU-PRE<br>RUA ALVA<br>MARICA - I<br>212637205                                                                                                    | EFEITURA MUNICIPAL DE MARICA<br>NES DE CASTRO, 346<br>RJ<br>IS - CNPJ : 29.131.0750001-93                                                                                                    | CADASTRO DE<br>ORDEM POR DO<br>REPERENTE AC                                                                                                    | MATRÍCULAS NÁI<br>OD: MATRÍCULA<br>O ANO DE 2022                                                                                                    | O PROCESSADAS                                                                                                    |             |           |
|                            |                                                                                                    | IPTU-PRE<br>RUA ALVA<br>MARICA - I<br>21263/205                                                                                                    | EFEITURA MUNICIPAL DE MARICA<br>VIES DE CASTRO, 346<br>RJ<br>IS - CNPJ: 29.131.0750001-83<br>ILS gov.br                                                                                                    | CADASTRO DE<br>ORDEM POR DO<br>REPERENTE AC                                                                                                    | MATRÍCULAS NA:<br>OD MATRÍCULA<br>O ANO DE 2022                                                                                                    | O PROCESSADAS                                                                                                    |             |           |
|                            | Maricala do Intel<br>2014                                                                                                    | IPTU-PRE<br>RUA ALVA<br>MARICA - 1<br>2-1263/7205<br>www.maric<br>Numcgm<br>152291                                                                                                    | EFEITURA MUNICIPAL DE MARICA<br>NES DE CASTRO, 346<br>21<br>23<br>24.5 gentil:<br>24.5 gentil:<br>EU PRANCION DE ASREU                                                                                                    | CADASTRO DE<br>ORDEM POR DO<br>REPERENTE AC<br>Señor<br>2014                                                                                                    | MATRICULAS NÃO<br>OD MATRICULA<br>O ANO DE 2022<br>Quadra<br>2406                                                                                                    | D PROCESSADAS                                                                                                    |             |           |
|                            | Matricula do Imór<br>2024<br>2158<br>2541                                                                                                    | IPTU-PRE<br>RUA ALVA<br>MARICA - I<br>PIDE37005<br>www.maric<br>Numcom<br>152091<br>1522177<br>150294                                                                                                    | EFEITURA MUNICIPAL DE MARICA<br>Nes de castrilo. 34e<br>RJ<br>IS - CNPV : 29.131.075:0001-92<br>a.0.gev.br<br>El PRANCION DE ASPEC<br>El PRANCION DE ASPEC<br>EDUCICIO APRES BASTOS<br>JOSE LUZ CORPERA                                                                                                    | CADASTRO DE<br>ORDEM POR DO<br>REFERENTE AC<br>Setor<br>30:4<br>30:4<br>30:4                                                                                                    | MATRICULAS NÃO<br>DO MATRICULA<br>D AND DE 2022<br>Quadra<br>2406<br>2346<br>2364                                                                                                    | Lote<br>D+10<br>D+67<br>052                                                                                                    |             |           |
|                            | Mericula do Imeo<br>3054<br>3153<br>3541<br>3541<br>3543<br>3543                                                                                                    | IPTU-PRE<br>RLM ALVA<br>MARICA - 1<br>212637205<br>www.maric<br>Namogen<br>15291<br>15297<br>15297<br>15297<br>15297<br>15297<br>15297<br>15297                                                                                                    | FFEITURA MUNICIPAL DE MARICA Mess de clastriol. 346  RJ  S - CNPV : 29.131.67556031-92  st.d.gev.br  Exclusion of assecut Debolación de Assecut Debolación de Assecut Debolación Artes datolas Jose Lut conserva Luteraverade conserva Luteraverade conserva                                                                                                    | CADASTRO DE<br>ORDEM POR DO<br>REFERENTE AC<br>Señor<br>20:4<br>30:4<br>30:21<br>30:23<br>30:23                                                                                                    | MATRICULAS NÃO<br>DO: MATRICULA<br>O ANO DE 2022<br>Quedra<br>2446<br>2446<br>2544<br>1330<br>1450                                                                                                    | C PROCESSADAS<br>Lote<br>C+10<br>D+57<br>0052<br>0055<br>0012                                                                                                    |             |           |
|                            | Matricula do Imoj<br>3034<br>3154<br>3544<br>3544<br>3544<br>3544<br>3544<br>3544<br>35                                                                                                    | IPTU-PRE<br>RUA ALVA<br>MARICA - 1<br>242637265<br>www.maric<br>152291<br>152291<br>152294<br>152294<br>152294<br>152294<br>152294<br>152294<br>152294<br>152294                                                                                                    | FFEITURA MUNICIPAL DE MARICA MES DE CASTRIO 346  RJ  S - CRPV 29.131.075:0001-92  LL/FRANCION DE ASIEU  FL/FRANCION DE ASIEU  ADDE MARI CONCAUTES JAND BINGES LUDERANA DONCAUTES JAND BINGES JAND BING BINGES JAND BINGES JAND BINGES JAND BINGES JAN                                                                                                    | CALASTRO DE<br>GREEM POR DO<br>REFERENTE AC<br>30%<br>30%<br>30%<br>30%<br>30%<br>30%<br>30%<br>30%<br>30%<br>30%                                                                                                    | MATRÍCULAS NÃO<br>OD MATRÍCULA<br>O ANO DE 2022<br>2446<br>2346<br>2354<br>1330<br>1460<br>4334<br>3396                                                                                                    | Lote<br>D+10<br>D+10<br>055<br>0055<br>0012<br>0014<br>0243                                                                                                    |             |           |
|                            | Nativical do terrol<br>2014<br>8341<br>9777<br>17755<br>20579                                                                                                    | IPTU-PRE<br>FLA ALVA<br>MARICA<br>21.21637205<br>WWW. FLBCA<br>152291<br>152177<br>152291<br>152177<br>152291<br>152277<br>152291<br>152277<br>152272<br>152773<br>152912<br>152773<br>152912<br>152773<br>152773<br>1527773<br>152773<br>152773<br>1527773<br>1527773<br>15277775<br>15277775<br>15                                                                                                    | FFETTURA MUNICIPAL DE MARICA WES DE CASTRIO 346 RJ IS - CNPV: 29.131.075:0001-92 L1.934/075:0001-92 L1.934/000 DE ASPEU EDEOLETO APRES BASTOS JODE LUE CORPA LUESAMRE DEOROLETE JODE LUE CORPA LUESAMRE DEOROLETE JODE MUNICIPANES METRIANS STWALE PINNERIA CALLO SOLESAUE SETTAVE SUMMONERIANS                                                                                                    | CACIASTRO DE<br>GREEN PORT<br>HEPTSTENTE AC<br>2014<br>2014<br>2014<br>2015<br>2015<br>2015<br>2015<br>2015<br>2015<br>2015<br>2015                                                                                                    | MATRICULAS NÃO<br>DO MATRICULA<br>D ANO DE 2022<br>2405<br>2446<br>2254<br>1250<br>1450<br>4034<br>2396<br>2416<br>2416<br>2416<br>2416<br>2416                                                                                                    | Lote<br>6 PRICESSADAS<br>6410<br>6410<br>0052<br>0012<br>0014<br>0053<br>0014<br>0053<br>0014<br>0053<br>0014<br>0053<br>0014<br>0053<br>0014<br>0055                                                                                                    |             |           |
|                            | Neticate do treol<br>3014<br>8344<br>9759<br>1975<br>1975<br>20759<br>20759<br>20157                                                                                                    | IPTU-PRE<br>FLA ALVA<br>MARICA -1<br>212/63/7205<br>WWW. PURCA -1<br>212/63/7205<br>WWW. PURCA -1<br>212/63/7205<br>WWW. PURCA -1<br>22071<br>1250294<br>1250294<br>12502<br>12502<br>1250                                                                                                    | FFETTURA MUNICIPAL DE MARICA Vers DE CASTRIO J46 RJ IS - CRATINO J46 RJ IS - CRATINO                                                                                                    | CALASTRO DE<br>GREEM POR D<br>REFERENCE AC<br>2014<br>2014<br>2014<br>2014<br>2015<br>2015<br>2015<br>2015<br>2015<br>2015<br>2014<br>2014                                                                                                    | MATRICULAS NÃO<br>OD MATRICULA<br>2 ANO DE 2022<br>2406<br>2446<br>2264<br>1200<br>1460<br>4014<br>2006<br>2416<br>2006<br>2416<br>2408<br>1228<br>2468<br>1228<br>2468<br>1228<br>2468                                                                                                    | Lole<br>0-PROCESSADAS<br>0-10<br>0-10<br>0-05<br>0-05<br>0-05<br>0-05<br>0-05<br>0-05                                                                                                    |             |           |
|                            | 2004<br>2004<br>2004<br>2004<br>2004<br>2004<br>2004<br>2004                                                                                                    | IPTL-PRE<br>FLA ACVA<br>MARICA -1<br>24.2437205<br>Numegen<br>152291<br>152377<br>152391<br>152391<br>152391<br>152391<br>152391<br>15239<br>15239<br>15259<br>15259<br>15259                                                                                                    | EFEITURA MUNICIPAL DE MARICA<br>MES DE CASTON.O 446<br>RJ<br>S - ONPU: 29.131.075:0001-92<br>st.6.gev.br<br>El (FRANCION DE ASPECI<br>EEDOLECIO AFRES BASTOS<br>JOSE LUE CORREA<br>EL DENACION DE ASPECI<br>EDOLECIO AFRES BASTOS<br>JOSE LUE CORREA<br>MEDIA MARIA DONEAU YES<br>JOSE MARIA PORENA DAN INVES<br>MARIANER DONEAU YES<br>JOSE MARIA PORENA DAN INVES<br>MERINA STANLE PRIMERIO DE M. CANTANA<br>JOSE MARIA PORENA DAN INVES<br>MARIANE E ASTRANCE<br>SOLITALE E ANTINO<br>DELESAUE E STEF ANY VILNOUERIANES<br>ANDER ASULTE REALEMENTO                                                                                                    | CACIASTRID DE<br>GREEN POIL CO<br>REFERENTE AC<br>564a<br>200-8<br>200-8<br>2                                                                                                 | MATRICULAS NAI<br>DO MATRICULAS NAI<br>DAVID DE 2022<br>2440<br>2244<br>1230<br>1450<br>4234<br>2254<br>1236<br>2446<br>2446<br>2446<br>2446<br>2446<br>2446<br>2446<br>2                                                                                                    | Lote<br>6+10<br>6+10<br>0+07<br>0052<br>0012<br>0055<br>0012<br>0055<br>0014<br>0055<br>0014<br>0055<br>0017<br>1229<br>1229                                                                                                    |             |           |
|                            | 201<br>201<br>201<br>201<br>201<br>201<br>201<br>201<br>201<br>201                                                                                                    | IPTU-PRE<br>RUA ALVA<br>MARICA -1<br>242857285<br>Www.marke<br>150271<br>150271<br>150271<br>150271<br>150271<br>150271<br>150271<br>150271<br>150271<br>150272<br>150272<br>150                                                                                                    | EFEITURA MUNICIPAL DE MARICA<br>NES DE CASTRIO. 346<br>RJ<br>S - CNPV : 29.131.07550001-92<br>st.6.gev.br<br>Exposed Castron DE ARED<br>Ebelocicio Artes Bastros<br>Jose Luiz Consta.<br>User Banka Consta.<br>Dado Tawaci. Das Lva<br>Exposicio de Jonaca.<br>Maria Santa De Castro<br>Dado Tawaci.<br>Barra Da Castro<br>Esta Das La Santa<br>Esta Das Castro<br>De Castro De Castro<br>De Castro De Castro<br>De Castro Castro<br>De Castro Castro Castro<br>De Castro Castro Castro<br>De Castro Castro Castro<br>De Castro Castro Castro<br>De Castro Castro Ca | CACIASTRD DE:<br>DEPENP POST C<br>REFERENTE AC<br>00-4<br>00-4<br>00-5<br>00-5   | MATRICULAS NAL<br>OD MATRICULA<br>D AND DE 2022                                                                                                    | Lots<br>Lots<br>6+19<br>0+67<br>0052<br>0052<br>0012<br>0014<br>0406<br>0406<br>0408<br>0409<br>0409<br>040<br>040                                                                                                    |             |           |
|                            | 2000<br>2000<br>2000<br>2000<br>2000<br>2000<br>2000<br>200                                                                                                    | IPTUAPHE<br>RUAAVA<br>MARICA - J<br>2/2/07/205<br>WWE-mark-<br>15/201<br>150/20<br>150/20000000000000000000                                                                                                    | FFEITURA MUNICIPAL DE MARICA Vers de CASTRIO 346  RJ  S - CARVI 28 (31.675:0031-82  RJ  S - CARVI 28 (31.675:0031-82  RJ  RJ  EX  S  S  S  S  S  S  S  S  S  S  S  S  S                                                                                                    | CACIASTRD DE:<br>DEPEN POST<br>REPERENT AC<br>00-4<br>00-4<br>00-5<br>00-5<br>00 | MATRICULAS NAL<br>OD MATRICULA<br>D AND DE 2022<br>VAD<br>2446<br>2446<br>2446<br>2446<br>2446<br>2446<br>2446<br>2446<br>2446<br>2446<br>2446<br>2446<br>2446<br>2446<br>2446<br>2446<br>2446<br>2446<br>2446<br>2446<br>2446<br>2446<br>2447<br>2467<br>2467<br>2477<br>24777<br>24777<br>24777<br>24777<br>247777<br>247777777777                                                                                                    | Lote<br>5+10<br>5+10<br>5+10<br>5+10<br>5+17<br>5+17<br>5 |             |           |
|                            | Network of the second second s                                                                                                    | IPTLAPER<br>RUA A/VA<br>MARICA - J<br>2/2/07/205<br>www.maric<br>15/207<br>15/207<br>1                                                                                                    | FFEITURA MUNICIPAL DE MARICA WES DE CASTRIO 346  RJ  S  CRES DE CASTRIO 346  RJ  S  CRES DE CASTRIO 346  RJ  S  CRES DE CASTRIO 346  RJ  S  CRES DE CASTRIO 346  RJ  CRES DE CASTRIO 346  RJ  CRES                                                                                                    | CARASTRO DE<br>GEDEM POST<br>REPERENT AC<br>00-4<br>00-4 | MATTRICULAS NAV<br>DOLMATTRICULA<br>2 ANNO DE 2022<br>2446<br>2446<br>2446<br>2446<br>2446<br>2446<br>2446                                                                                                    | D PROCESSACAS     Sel     Sel                                                                                                    |             |           |
|                            | 3054<br>3054<br>3054<br>3054<br>3054<br>3054<br>3054<br>3055<br>20703<br>20703<br>20700<br>20700<br>20700<br>20700<br>20 | IPTLPACADY<br>IPTLPACADY<br>MARICA - 1<br>2*127205<br>WWW FIRST<br>152:77<br>152:77<br>152:7                                                                                                    | FFEITURA MUNICIPAL DE MARICA WES DE CASTOL DAN  MES DE CASTOL DAN  IS - CARVA 20, 131, 075:0001-92  IL (FRANCION DE ASTEU LECOLETICA VERS ASTEU LECOLETICA VERS ASTEU LECOLETICA VERS ASTEU LECOLETICA VERS ASTEU LADO RANCE, DANERU LADO RANCE, DANERU LADO RANCE, DANERU LADO RANCE, DANERUS MITUNA STANALE PRANERIO CALLO DE LESAL DE ETANA VENS MORTANO ESTENDO DE ANALON SENS SOLIZA DE ANDON HERRIES MORTANO ESTENDO DE ANALON SENS SOLIZA DE ANALON MORTANO ESTENDO DE ANALON MORTANO ESTENDO DE ANALON MORTANO ESTENDO DE ANALON MORTANO ESTENDO DE ANALON MORTANO ESTENDO DE ANALON MORTANO ESTENDO DE ANALON MORTANO ESTENDO DE ANALON MORTANO ESTENDO DE ANALON ESTENDO DE ANALON ESTENDO DE ESTENDO DE ANALON ESTENDO DE ESTENDO DE ESTENDO DE ANALONON ESTENDO DE ESTENDO DE ESTENDO DE ANALON ESTENDO DE ANALONE ESTE                                                                                                    | CACIASTRD DE:<br>GREEN POR CO<br>REFERENTE AC<br>300-4<br>300-4<br>301-3<br>311-3<br>311-3<br>312-3<br>312-3<br>3                                                                                                 | MATRICLAS NA<br>DC MATRICLAS NA<br>DC MATRICLAS<br>DAVID DE 2022<br>2046<br>2046<br>2046<br>2046<br>2046<br>2046<br>2046                                                                                                    | Lote<br>Lote<br>0-12<br>0-12<br>0-12<br>0-12<br>0-12<br>0-12<br>0-12<br>0-12<br>0-14<br>0-12<br>0-14<br>0-12<br>0-14<br>0-12<br>0-14<br>0-15<br>0-15<br>0 |             |           |
|                            | 3054<br>3054<br>3054<br>3054<br>3054<br>3054<br>3054<br>3054                                                                                                    | IPTLAPS<br>IPTLAPS<br>MARICA -1<br>2*127205<br>MARICA -1<br>2*127205<br>MARICA<br>12:5291<br>12:577<br>12:5777<br>12:5777<br>12:5777<br>12:577<br>12:5777<br>12:5777<br>12:5777<br>12:                                                                                                    | EFEITURA MUNICIPAL DE MARICA<br>WES DE CASTON.O JAIE<br>RJ<br>S - ONPU': 29.131.075:0001-82<br>al.g.gev.br<br>ELI FRANCION DE AREO<br>ELI FRANCION DE AREO<br>ELI FRANCION DE AREO<br>ELI FRANCION DE AREO<br>ELI FRANCION DE CAREO<br>ELI FRANCION DE CAREO<br>ELI FRANCION DE CAREO<br>ELI FRANCION DE CAREO<br>ELI FRANCION DE CAREO<br>ELI FRANCION DE CAREO<br>ELI FRANCION DE CAREO<br>ALOR DE LUIZ CORREA<br>ALOR MARIA PERSENA DAN INVES<br>MARIA PERSENA<br>ELI DE ALUE CORREA<br>ELI DE ALUE CORREA<br>ELI DE ALUE CORREA<br>ELI DE ALUE CORREA<br>ELI DE ALUE CORREA<br>ELI DE ALUE CORREA<br>ELI DE ALUE DE ALTERNICE<br>ELI DE ALUE DE ALTERNICE<br>ELI DE ALUE DE CAREO<br>ELI DE ALUE DE CAREO<br>ELI DE ALUE DE CAREO<br>ELI DE ALUE DE CAREO<br>ELI DE ALUE DE CAREO<br>ELI DE ALUE DE CAREO<br>ELI DE ALUE DE CAREO<br>ELI DE ALUE DE CAREO<br>ELI DE ALUE DE CAREO<br>ELI DE ALUE DE CAREO<br>ELI DE ALUE DE CAREO<br>ELI DE ALUE DE DE ALUE DE LA DEL CAREO<br>ALUE DE ALUE DE DE ALUE DE LA DEL CAREO<br>ALUER ANTIMES DE ALUE                                                                                                    | CACIASTRD DE:<br>GREEN POIL CO<br>REFERENCE AC<br>200-4<br>200-4                                                                                                    | MATTRICULAS NAI<br>DD MATTRICULA<br>DAVID TO 2020<br>3400 TO 2020<br>3400<br>2440<br>2440<br>2440<br>2440<br>2440<br>2440                                                                                                    | PRECESSACAS     Lots     Control     Control     Contro     Control     Control     Control     Control     Control     C                                                                                                    |             |           |
|                            | 2004<br>2004<br>2004<br>2005<br>2005<br>2007<br>2007<br>2007<br>2007<br>2007<br>2007                                                                                                    | IPTLAALVA<br>MARICA -<br>21203702<br>102091<br>102091<br>102091<br>102091<br>102091<br>102091<br>102091<br>102091<br>102091<br>102091<br>102091<br>102091<br>102091<br>20012<br>20012<br>2 | EFEITURA MUNICIPAL DE MARICA<br>NES DE CASTON<br>RU<br>S - CNPU : 29.131.075:0001-82<br>a.6.gev.br<br>ED - CNPU : 29.131.075:0001-82<br>a.6.gev.br<br>ED - CNPU : 29.131.075:0001-82<br>ED - CNPU : 29.131.075:0001-82<br>ED - CNPU : 29.131.075:0001-82<br>ED - CNPU : 29.131.075:0001-82<br>ED - CNPU : 29.131.075:0001-82<br>ED - CNPU : 29.131.075:0001-82<br>ED - CNPU : 29.131.075:0001-82<br>ED - CNPU : 29.131.075:0001-82<br>ED - CNPU : 29.131.075:0001-82<br>ED - CNPU : 29.131.075:0001-82<br>ED - CNPU : 29.131.075<br>ED - CNPU : 29.131.075<br>ED - C                                                                                                    | CACIASTRD DE<br>GEREN POSI C<br>REFERENTE AC<br>300-4<br>300-4<br>300-3<br>310-3<br>31                                                                                                 | MATHICULAS NA<br>DD MATHICULAS NA<br>DD MATHICULAS NA<br>DD MATHICULAS NA<br>2006<br>2446<br>2264<br>1400<br>2446<br>2468<br>2468<br>2468<br>2468<br>2468<br>2468<br>2468                                                                                                    | PROCESSACAS     Lots     Constant     Constant     C                                                                                                    |             |           |
|                            | 2014<br>2014<br>2014<br>2015<br>2014<br>2015<br>2015<br>2015<br>2015<br>2015<br>2015<br>2015<br>2015                                                                                                    | IPTLAALVA<br>MARICA -<br>21.2027/2027<br>1.2027/12<br>1.2027/1<br>1.2027<br>1.2027<br>1.2027<br>1.2027<br>1.2027<br>1.2027<br>1.2027<br>1.2027<br>2.2012<br>2.2012                                                                                                    | EFEITURA MUNICIPAL DE MARICA<br>NES DE CASTOL O-HIE<br>RU<br>ES - CARVI - 29. (31. 60% 6001-82<br>EL (FEN-CON DE ARECU<br>EROCICION DE ARECU<br>EROCICIONE ARECU<br>EROCICIONE ARECU<br>EROCICIONE ARECU<br>EROCICIONE ARECU<br>EROCICIONE ARECU<br>EROCICIONE EROCICIONES ARECO<br>EROCICIONES DOS NONCOS<br>EROCICIONES EROCICIONES ARECO<br>EROCICIONES DOS NONCOS<br>EROCICIONES ARECO<br>EROCICIONES ARECO<br>EROCICIONES ARECO<br>EROCICIONES ARECO<br>EROCICIONES EROCICIONES ARECO<br>EROCICIONES DOS SARIOCI<br>ESOLUCIONES DOS ENTIDOS<br>EROCICIONES DOS SARIOCI<br>ESOLUCIÓN ESOLUCIÓN ARECO<br>ESOLUCIÓN DE ENDICIÓNICOS AREROCILAS<br>ESALS SOCIENCIÓN ES DE SARIOS<br>ESOLUCIÓN ESOLUCIÓNES AREROCILAS<br>ESOLUCIÓN ESOLUCIÓN ARECO<br>ESOLUCIÓN ESOLUCIÓNES AREROCILAS<br>ESOLUCIÓN ESOLUCIÓN ARECO<br>ESOLUCIÓN ESOLUCIÓN ARECO<br>ESOLUCIÓN ESOLUCIÓN ARECO<br>ESOLUCIÓN ESOLUCIÓN ARECO<br>ESOLUCIÓN ESOLUCIÓN ARECO<br>ESOLUCIÓN ARECO<br>ESOLUCIÓN ESOLUCIÓN ARECO<br>ESOLUCIÓN ESOLUCIÓN ARECO<br>ESOLUCIÓN ESOLUCIÓN ARECO<br>ESOLUCIÓN ARECO<br>ESOLUCIÓN ARECO                                                                                                    | CACIASTRD DE<br>DEPEN POST<br>REFERENTE AC<br>00-4<br>00-4<br>00 | MATHICULAS NAN<br>DD MATHICULAS NAN<br>DD MATHICULAS NAN<br>2005<br>2005<br>2005<br>2005<br>2005<br>2005<br>2005<br>200                                                                                                    | Lots     Lots     C+10     C+10     C+10     C+12     C+12     C+1      C+1                                                                                                    |             |           |
|                            | All Prices do stel<br>2024<br>2024<br>2025<br>2025<br>2025<br>2025<br>2025<br>2025                                                                                                    | IPTL/PACALYA<br>IPTL/PACALYA<br>MARICA - I<br>2/2013/326<br>102074<br>102074<br>102074<br>102074<br>102074<br>102074<br>102074<br>102074<br>102074<br>102074<br>102074<br>102074<br>102074<br>102074<br>102074<br>102074<br>102074<br>102075<br>102075<br>10                                                                                                    | FFEITURA MUNICIPAL DE MARICA WES DE CASTOL DE MARICA WES DE CASTOL DE MARICA WES DE CASTOL DE MARICA MUNICIPAL DE MARICA DE MARICA MUNICIPAL DE MARICA MUNICIPAL DE MARICA MUNICIPAL DE MARICA MUNICIPAL DE MARICA MUNICIPAL DE MARICA MUNICIPAL DE MARICA MUNICIPAL DE MARICA MUNICIPAL MUNICIPAL MUNI                                                                                                    | CACIASTED DE:<br>DEPEND POST<br>PEPEREME AC<br>00-4<br>00-4<br>0 | MATHICULAS N4<br>DD MATHICULAS N4<br>DD MATHICULA<br>2000<br>2400<br>2400<br>2400<br>2400<br>2400<br>2400<br>240                                                                                                    | Lote<br>5410<br>5410<br>5410<br>5410<br>5410<br>5410<br>5420<br>5420<br>5400<br>5400      |             |           |
|                            | 3054<br>3054<br>3054<br>3054<br>3054<br>3054<br>3054<br>3055<br>20703<br>20703<br>20705<br>20705<br>20 | IPTL/AALVA<br>MARICA - I<br>FLOA ALVA<br>MARICA - I<br>PLOA CALL<br>ALVA<br>100000<br>100000<br>100000<br>100000<br>10000<br>100000<br>10000<br>10000<br>10000<br>10000<br>10000<br>100000<br>100000<br>100000<br>100000<br>10000<br>100000<br>1000000                                                                                                    | FFETTURA MUNICIPAL DE MARICA WES DE CASTON BUES DE CASTON DIRE  MUSES DE CASTON DIRE  MUSES DE CASTON MUSES DE MARINE  MUSES DE CASTON MUSES DE MARINE  MUSENDARIA DONCAVES  MUSENDARIA  MUSENDARIA                                                                                                    | CACIASTRD DE:<br>GREEN POR CO<br>REFERENCE AC<br>200-4<br>200-4<br>2                                                                                                 | MATHECILAS NAV<br>DE MATHECILAS NAV<br>AND DE ROZZ<br>3400 DE ROZZ<br>3400 DE ROZZ<br>3400 DE ROZZ<br>3400 AL<br>225 DE ROZZ<br>3400 AL<br>2300 AL<br>2300 AL<br>2400 AL<br>2400 A | Lote<br>Lote<br>0+10<br>0-12<br>0-12      |             |           |
|                            | 3004<br>3054<br>3054<br>3054<br>3054<br>3055<br>20755<br>20755<br>20055<br>20055     | IPTUAAUM<br>IPTUAAUM<br>MARICA -1<br>2/2937725<br>15209<br>15209<br>15                                                                                                    | EFEITURA AUUNICIPAL DE MARICA<br>WES DE CASTON<br>RU<br>S - ONPY: 29 (31,075:0001-82<br>algentär<br>EUFRACION DE GRED<br>EUFRACION DE GRED<br>EUFRACION DE GRED<br>EUFRACION DE GRED<br>EUFRACION DE GRED<br>EUFRACION DE GRED<br>EUFRACION DE GRED<br>EUFRACION DE GRED<br>AUGUNTALE DI AU<br>AUGUNTALE DI AUUNICIPALITA<br>AUGUNTALE DI AUUNICIPALITA<br>AUGUNTALE DI AUUNICIPALITA<br>AUGUNTALE DI AUUNICIPALITA<br>AUGUNTALE DI AUUNICIPALITA<br>AUGUNTALE DI AUUNICIPALITA<br>ELEMENTALE DI AUUNICIPALITA<br>AUGUNTALE DI AUUNICIPALITA<br>AUGUNTALE DI AUUNICIPALITA<br>ELEMENTALIA DE AUGUNTALIO<br>ELEMENTALIA DE AUGUNTALIO<br>ELEMENTALIA DE DE BANTONIS<br>HOMONIS DE CARDILLES DE BANTONIS<br>MORTALIA DE DE DE AUTONIS<br>AUTONIS DE CONCELLES DE BANTONIS<br>HOMONIS DE CONCELLES DE BANTONIS<br>HOMONIS DE CONCELLES DE BANTONIS<br>HOMONIS DE CONCELLES DE BANTONIS<br>HOMONIS DE CONCELLES DE BANTONIS<br>HOMONIS DE CONCELLES DE BANTONIS                                                                                                    | CACIASTRD DE:<br>DEPEND POIL CO<br>REFERENCE AC<br>200-4<br>200-4                                                                                                    | MATTRICULAS N4,<br>DD MATTRICULAS N4,<br>DD MATCHICLAS N4,<br>N402 DE 2022<br>2005<br>2005<br>2005<br>2005<br>2005<br>2005<br>2005                                                                                                    | PRECESSACAS      Lots     C+10     C+10     C+17     C+27     C+27                                                                                                    |             |           |
|                            | 2004<br>2004<br>2004<br>2005<br>2004<br>2005<br>2005<br>2005                                                                                                    | IPTULPERSE<br>REALACKA<br>MARINGA -1<br>2/2937325<br>2/2937325<br>15209<br>15209<br>15200<br>15200<br>15200<br>150 | EFEITURA AUUNICIPAL DE MARICA<br>VES DE CASTON<br>RU<br>SE - CNPUT 22 131.075:0001-82<br>aug gen år<br>EU FRANCION DE ARTON<br>EU FRANCION DE ARTON<br>DES LUE CONFERS BARTONS<br>JUSE LUE CONFERS BARTONS<br>JUSE LUE CONFERS<br>EU FRANCION DE CARTON<br>ED CLEDO AVEES BARTONS<br>JUSE LUE CONFERS<br>EU FRANCION DE CARTON<br>ED CLEDO AVEES BARTONS<br>JUSE DU CONFERS<br>AUTON DE CONFERS<br>AUTON DE CONFERS<br>AUTON DE CONFERS<br>AUTON DE CONFERS<br>AUTON DE CONFERS<br>AUTON DE CONFERS<br>ED CONFERS<br>AUTON DE CONFERS<br>ED CLEDO AVEES<br>AUTON DE CONFERS<br>ED CONFERS<br>ED CONFERS<br>AUTON DE CONFERS<br>ED CONFERS<br>AUTON DE CONFERS<br>ED CONFERS<br>ED                                | CACIASTRD DE<br>GEREM POIL OF<br>REFERENTE AC<br>200-4<br>200-4<br>200-5<br>200-5<br>2                                                                                                 | MATTRICULAS NAV<br>DD MATRICULAS NAV<br>DD MATRICULAS<br>2400<br>2400<br>2400<br>2400<br>2400<br>2400<br>2400<br>240                                                                                                    | D PROCESSACAS  Lots D+10 D+17 D+17 D+17 D+17 D+17 D+17 D+17 D+17                                                                                                    |             |           |
|                            | 2005<br>2005<br>2005<br>2005<br>2005<br>2005<br>2005<br>2005                                                                                                    | IPTL/PACADY<br>IPTL/PACADY<br>MARICA - I<br>2/2013/326<br>15209<br>15209<br>1                                                                                                    | EFEITURA AUUNICIPAL DE MARICA<br>Nees de Castrol Jele<br>RJ<br>ES - CNPUI 29 131.075:0001-82<br>ELS - CNPUI 29 131.075:0001-82<br>ELS - CNPUI 29 131.075:0001-82<br>ELS - CNPUI 29 131.075:0001-82<br>ELS - CNPUI 29 131.075:0001-82<br>ELS - CNPUI 20 131.075:0001-82<br>ELS - CNPUI 20 131.075:0001-82<br>ELS - CNPUI 20 131.075:0001-82<br>ELS - CNPUI 20 131.075<br>ELS - CNPUI 20 131.075<br>ELS - CNPUI 20 131.0                                                                               | CACIASTRD DE<br>DEPEND POST<br>PEPEREME AC<br>DO-4<br>DO-4                                                                                                    | MATHICULAS N4,<br>DD MATHICULAS N4,<br>DD MATHICULAS N4,<br>2004<br>2005<br>2005<br>2005<br>2005<br>2005<br>2005<br>2005                                                                                                    | D PROCESSADAS  Lots D+10 D+67 D+67 D+67 D055 0052 0055 0052 0054 046 046 046 046 046 046 046 046 046 04                                                                                                    |             |           |
|                            | All Events do tradi<br>2024<br>2024<br>2024<br>2024<br>2025<br>2025<br>2025<br>2025                                                                                                    | IPTL/PACADY<br>IPTL/PACADY<br>MARICA - I<br>PTL/PACADY<br>10209-<br>10209-<br>1020                                                                                                    | EFEITURA AUUNICIPAL DE MARICA<br>WES DE CASTON<br>RU<br>S - CNPUI 29, 131,075:0001-82<br>tal.5gm/Lin<br>EES - CNPUI 29,131,075:0001-82<br>tal.5gm/Lin<br>EES - CNPUI 29,131,075:0001-82<br>tal.5gm/Lin<br>EES - CNPUI 29,131,075:0001-82<br>tal.5gm/Lin<br>EES - CNPUI 20,131,075:0001-82<br>tal.5gm/Lin<br>EES - CNPUI 20,131,075:0001-82<br>tal.5gm/Lin<br>EES - CNPUI 20,131,075:0001-82<br>LINERALARA GONCALVES<br>LING INVICE LINERS ANA SULLO<br>MICHAEL SULLO<br>MICHAEL                                                                                    | CACIASTRD DE<br>DEPEN POST<br>PEPEREME AC<br>2014<br>2014<br>2015<br>2015<br>2015<br>2015<br>2014<br>2014<br>2014<br>2014<br>2015<br>2015<br>2015<br>2015<br>2014<br>2015<br>2015<br>201 | MATHICULAS N4<br>DD MATHICULAS N4<br>DD MATHICULA<br>3400<br>2440<br>2444<br>1200<br>1440<br>2444<br>1200<br>1440<br>2444<br>1200<br>1440<br>2444<br>2345<br>1208<br>2444<br>2345<br>1208<br>2444<br>2345<br>1208<br>2444<br>2444<br>2444<br>2444<br>2444<br>2444<br>2444<br>2444<br>2444<br>2444<br>2444<br>2444<br>2444<br>2444<br>2444<br>2444<br>2444<br>2444<br>2444<br>2444<br>2444<br>2444<br>2445<br>2445<br>2456<br>24566<br>24566<br>2456<br>2456                                                                                  | Late<br>Late<br>0-47<br>0-47<br>0-46<br>0-47<br>0-46<br>0-47<br>0-46<br>0-47<br>0-46<br>0-47<br>0-46<br>0-47<br>0-46<br>0-47<br>0-46<br>0-47<br>0-46<br>0-47<br>0-46<br>0-47<br>0-46<br>0-47<br>0-46<br>0-47<br>0-46<br>0-47<br>0-46<br>0-47<br>0-46<br>0-47<br>0-46<br>0-47<br>0-46<br>0-47<br>0-46<br>0-47<br>0-46<br>0-47<br>0-47<br>0-46<br>0-47<br>0-47<br>0-46<br>0-47<br>0-47<br>0-46<br>0-47<br>0-47      |             |           |
|                            | 2004<br>3054<br>3054<br>3054<br>3054<br>3054<br>3054<br>3055<br>2073<br>2073<br>2073<br>2073<br>2073<br>2073<br>2073<br>2073                                                                                                    | IPTL/PACALYA<br>IPTL/PACALYA<br>MARICA - I<br>PTL/PACALYA<br>VARANCA - I<br>PTL/PACALYA<br>VARANCA - I<br>PTL/PACALYA<br>VARANCA - I<br>VARANCA - I<br>VARA                                                                                                    | FFETTURA MUNICIPAL DE MARICA VERS DE CASTON RES DE CASTON RES DE CASTON                                                                                                    | CACIASTRD DE:<br>DECEM POR CO<br>REFERENCE AC<br>200-4<br>200-4<br>2                                                                                                 | MATTRICULAS NAV<br>DE MATTRICULA<br>AND DE FORZ<br>JAND DE FORZ<br>JA                                                                                                    | D PEDCESSADAS  Lote 0-12 0-07 0-07 0-07 0-07 0-07 0-07 0-07 0-0                                                                                                    |             |           |
|                            | 2004<br>3054<br>3054<br>3054<br>3054<br>3055<br>20752<br>20752     | IPTUAAUX<br>IPTUAAUX<br>MARICA -1<br>2/2937725<br>2/2937725<br>15209<br>15209                                                                                                    | EFEITURA AUUNICIPAL DE MARICA<br>WES DE CASTON<br>RS DE CASTON<br>RS DE CASTON<br>RS DE CASTON<br>RS DE CASTON<br>ED LI FINACION DE RARDU<br>ED LI FINACION DE RARDU<br>ED LI FINACION DE RARDU<br>ED LI FINACION DE CASTON<br>ED LI FINACION DE CASTON<br>ED LI FINACION DE CASTON<br>ED LI FINACION DE CASTON<br>ED LI FINACION DE CASTON<br>ED LI FINACION DE CASTON<br>ED LI FINACIONE DE LA LANGE<br>ED LI FINACIONE DE LA LANGE<br>ED LI FINACIONE DE LA LANGE<br>ED LI FINACIONE DE LA LANGE<br>ED LI FINACIONE DE LA LANGE<br>ED LI FINACIONE DE LA LANGE<br>ED LI FINACIONE DE LA LA LANGE<br>ED LI FINACIONE DE LA LA LANGE<br>ED LI FINACIONE DE LA LA LA LA LA LA LA LA LA LA LA LA LA                                                                                                    | CACIASTED DE:<br>DEPEND POIL OC<br>REFERENCE AC<br>200-4<br>200-4                                                                                                    | MATTRICULAS N4,<br>DD MATTRICULAS N4,<br>DD MATCHICLAS<br>N400 DE 2020<br>3400<br>2440<br>2440<br>2440<br>2440<br>2440<br>2440                                                                                                    | D PEDCESSACAS  Lots D-12 D-12 D-12 D-12 D-12 D-12 D-12 D-12                                                                                                    |             |           |
|                            | 2004<br>2004<br>2004<br>2004<br>2004<br>2004<br>2005<br>2005                                                                                                    | IPTL/AADVA<br>IPTL/AADVA<br>MARICA - I<br>2/2937732<br>15279<br>15279<br>15277<br>15277<br>15277<br>15277<br>15277<br>15277<br>15277<br>15272<br>1528<br>1528<br>152                                                                                                    | EFEITURA AUUNICIPAL DE MARICA<br>WES DE CASTON<br>RU<br>S - CNPVI - 29 (13) (075 0001-82<br>algipulár<br>ED - CNPVI - 29 (13) (075 0001-82<br>algipulár<br>ED - CNPVI - 29 (13) (075 0001-82<br>ED - CNPVI - 29 (13) (075 0001-82<br>ED - CNPVI - 29 (13) (075 0001-82<br>ED - CNPVI - 29 (13) (075 0001-82<br>ED - CNPVI - 29 (13) (075 0001-82<br>ED - CNPVI - 29 (13) (075 0001-82<br>ED - CNPVI - 29 (13) (075 0001-82<br>ED - CNPVI - 29 (13) (075 0001-82<br>ED - CNPVI - 29 (13) (075 0001-82<br>ED - CNPVI - 29 (13) (075 0001-82<br>ED - CNPVI - 29 (13) (075 0001-82<br>ED - CNPVI - 20 (075 0001-82<br>ED - CNPVI - 20 (075                                                                                                    | CACIASTRD DE<br>GEREN POIL OF<br>REFERENTE AC<br>2014<br>2014<br>2015<br>2014<br>2015<br>2015    | MATTRICULAS NA<br>COL MATTRICULAS NA<br>AND DE 2022<br>Osados<br>2460<br>2464<br>2264<br>1200<br>2465<br>2465<br>2465<br>2465<br>2465<br>2465<br>2465<br>2465<br>2465<br>2475<br>2475                                                                                | PRECESSION     Internet     Internet                                                                                                    |             |           |
|                            | EVELONE of TEND     2004     2004     2004     2005     2007     2007     2007     2007     2007     2007     2007     2007     2007     2007     2007     2007     2007     2007     2007     2007     2007     2007     2007     2007     2007     2007     2007     2007     2007     2007     2007     2007     2007     2007     2007     2007     2007     2007     2007     2007     2007     2007     2007     2007     2007     2007     2007     2007     2007     2007     2007     2007     2007     2007     2007     2007     2007     2007     2007     2007     2007     2007     2007     2007     2007     2007     2007     2007     2007     2007     2007     2007     2007     2007     2007     2007     2007     2007     2007     2007     2007     2007     2007     2007     2007     2007     2007     2007     2007     2007     2007     2007     2007     2007     2007     2007     2007     2007     2007     2007     2007     2007     2007     2007     2007     2007     2007     2007     2007     2007     2007     2007     2007     2007     2007     2007     2007     2007     2007     2007     2007     2007     2007     2007     2007     2007     2007     2007     2007     2007     2007     2007     2007     2007     2007     2007     2007     2007     2007     2007     2007     2007     2007     2007     2007     2007     2007     2007     2007     2007     2007     2007     2007     2007     2007     2007     2007     2007     2007     2007     2007     2007     2007     2007     2007     2007     2007     2007     2007     2007     2007     2007     2007     2007     2007     2007     2007     2007     2007     2007     2007     2007     2007     2007     2007     2007     2007     2007     2007     2007     2007     2007     2007     2007     2007     2007     2007     2007     2007     2007     2007     2007     2007     2007     2007     2007     2007     2007     2007     2007     2007     2007     2007     2007     2007     2007     2007     2007     2007     2007     2007     2007     2007     2007     2007                                                                                                    | IPTULPED<br>IPTULPED<br>IPTULP                                                                                                    | EFEITURA AUUNICIPAL DE MARICA<br>VES DE CASTON<br>RU<br>S - CNPU': 29.131.075:0001-82<br>a.6,994.57<br>b.15 - CNPU': 29.131.075:0001-82<br>b.15 - CNPU': 29.131.075:0001-82<br>b.15 - CNPU': 2                                                                                                    | CACIASTRD DE<br>GEREM POST<br>PERFERENTE AC<br>DEFENSE AC<br>2014<br>2014<br>2015<br>2017<br>2017<br>2   | MATTRICULAS N4,<br>DD MATRICULAS N4,<br>DD MATRICULAS N4,<br>2006<br>2440<br>2446<br>23264<br>1420<br>2446<br>2446<br>2446<br>2446<br>2446<br>2446<br>2446<br>2                                                                                                    | D PROCESSACAS  Lots D+10 D+17 D+17 D+17 D+17 D+17 D+17 D+17 D+17                                                                                                    |             |           |
|                            | 2005<br>2005<br>2005<br>2005<br>2005<br>2005<br>2005<br>2005                                                                                                    | IPTL/PACADY<br>IPTL/PACADY<br>MARINA - 1<br>PTL/PACADY<br>IPTL/PACADY<br>IPTL/PA                                                                                                    | EFEITURA AUUNICIPAL DE MARICA<br>NEES DE CASTON<br>BI<br>III S - CHEVI 29 131.075:0001-82<br>III S - CHEVI 29 131.075:0001-82<br>III S - CHEVI 29 131.075:0001-82<br>III S - CHEVI 29 131.075:0001-82<br>III S - CHEVI 29 131.075:0001-82<br>III S - CHEVI 29 131.075:0001-82<br>III S - CHEVI 20 131.075:0001-82<br>III S - CHEVI 20 131.075:0001-82<br>III S - CHEVI 20 131.075<br>III S - CHEVI 20 131.075<br>III S - C                                                                                                 | CACIASTRD DE<br>DEPEND POS<br>POS<br>POS<br>20-4<br>20-4<br>20-2<br>20-2 | MATHICULAS NA<br>DO MATHICULAS NA<br>DO MATHICULA<br>SAND CASE<br>2004<br>2005<br>2005<br>2005<br>2005<br>2005<br>2005<br>2005                                                                                                    | D PEDCESSADAS  Late Def Def Def Def Def Def Def Def Def De                                                                                                    |             |           |
|                            | Events of trees<br>3004     3054     3054     3054     3054     3054     3054     3054     3054     3054     3054     3057     20078     30507     30507     30507     30507     30507     30507     30507     30507     30507     30507     30507     30507     30507     30507     30507     30507     30507     30507     30507     30507     30507     30507     30507     30507     30507     30507     30507     30507     30507     30507     30507     30507     30507     30507     30507     30507     30507     30507     30507     30507     30507     30507     30507     30507     30507     30507     30507     30507     30507     30507     30507     30507     30507     30507     30507     30507     30507     30507     30507     30507     30507     30507     30507     30507     30507     30507     30507     30507     30507     30507     30507     30507     30507     30507     30507     30507     30507     30507     30507     30507     30507     30507     30507     30507     30507     30507     30507     30507     30507     30507     30507     30507     30507     30507     30507     30507     30507     30507     30507     30507     30507     30507     30507     30507     30507     30507     30507     30507     30507     30507     30507     30507     30507     30507     30507     30507     30507     30507     30507     30507     30507     30507     30507     30507     30507     30507     30507     30507     30507     30507     30507     30507     30507     30507     30507     30507     30507     30507     30507     30507     30507     30507     30507     30507     30507     30507     30507     30507     30507     30507     30507     30507     30507     30507     30507     30507     30507     30507     30507     30507     30507     30507     30507     30507     30507     30507     30507     30507     30507     30507     30507     30507     30507     30507     30507     30507     30507     30507     30507     30507     30507     30507     30507     30507     30507     30507     30507     30507     30507     30507     30                                                                                                    | IPTUAAUX<br>IPTUAAUX<br>MARICA - 1<br>2/2037725<br>2/2037725<br>15205<br>1520                                                                                                    | EFEITURA AUUNICUPAL DE MARICA<br>WES DE CASTON<br>RU<br>S - ONPY: 29 (37,0750001-82<br>Augenta<br>ED - ONPY: 29 (37,0750001-82<br>ED - ONPY: 29 (37,0750001-82<br>ED - ONPY: 29 (37,0750001-82<br>ED - ONPY: 20 (37,0750001-82<br>ED - ONPY: 20 (37,0750000-82<br>ED - ONPY: 20 (37,0750000-82<br>ED - ONPY: 20 (37,0750000-82<br>ED - ONPY: 20 (37,0750000-82<br>ED - ONPY: 20 (37,0750000-82<br>ED - ONPY: 20 (37,0750000-82<br>ED - ONPY: 20 (37,075000-82<br>ED - ONPY: 20 (37,075000-82<br>ED - ONPY: 20 (37,075000-82<br>ED - ONPY: 20 (37,075000-82<br>ED - ONPY: 20 (37,07000-82<br>ED - ONPY: 20 (37,0700-82<br>ED - ONPY: 20 (37,0700-82<br>ED - ONPY: 20 (37,0700-82                                                                                                    | CACIASTRD DE:<br>DECEM POR CO<br>REFERENCE AC<br>200-4<br>200-4<br>200-2<br>200-2<br>2                                                                                                 | MATTRICULAS N4,<br>DI MATRICULA<br>JAND DE JO22<br>JAND DE JO22<br>JA                                                                                                    | D PEDCESSADAS  Lots D-12 D-01 D-01 D-01 D-01 D-01 D-01 D-01 D-01                                                                                                    |             |           |
|                            | Event and a second and a second a second a                                                                                                    | IPTUAAUX<br>IPTUAAUX<br>MARICA -1<br>2/21037725<br>Work:mark2<br>102091<br>102091                                                                                                    | EFEITURA AUUNICIPAL DE MARICA<br>WES DE CASTON<br>IN USES DE CASTON DE<br>MARIES DE CASTON<br>AUXILIARIES DE LA DESTRUCTURA<br>AUXILIARIES DE LA DESTRUCTURA<br>ENCLUEIRO AFRES BASTOS<br>UERRAMARIS DONCALIVES<br>LA DE LUE CONFRAIR<br>ENCLUEIRO AFRES BASTOS<br>UERRAMARIS DONCALIVES<br>AUXILIARIES DE LA DELA<br>MARIENE DE LA DELA<br>MARIENE DE LA DELA                                                                                                    | CACIASTRD DE<br>DECEMPREAC<br>DECEMPREAC<br>DECE                                                                                                    | MATTRICULAS N4,<br>DD MATRICULAS N4,<br>DD MATRICULAS N4,<br>NAVD DE 2022<br>3400<br>2440<br>2440<br>2440<br>2440<br>2440<br>2440                                                                                                    | PRECESSACAS      Lots     C+10     C+10                                                                                                    |             |           |
| SC                         | 2004<br>3054<br>3054<br>3054<br>3055<br>3054<br>3055<br>20075<br>20077<br>20077<br>200777<br>20077<br>20077     | IPTULP120<br>IPTULP20<br>IPTULP20<br>MARACHA<br>MARICA -1<br>2/2013728<br>15209<br>15209<br>15207<br>15207<br>15207<br>15207<br>15207<br>15202<br>15202<br>15205<br>15205<br>152                                                                                                    | EFEITURA AUUNICIPAL DE MARICA<br>WES DE CASTON<br>RU<br>S - CNPY - 29 (13) (055 0001-82<br>a), gev.br<br>ED - CNPY - 29 (13) (055 0001-82<br>a), gev.br<br>ED - CNPY - 29 (13) (055 0001-82<br>a), gev.br<br>ED - CNPY - 29 (13) (055 0001-82<br>a), gev.br<br>ED - CNPY - 29 (13) (055 0001-82<br>a), gev.br<br>ED - CNPY - 29 (13) (055 0001-82<br>a), gev.br<br>ED - CNPY - 29 (13) (055 0001-82<br>a), gev.br<br>ED - CNPY - 29 (13) (055 0001-82<br>a), gev.br<br>ED - CNPY - 29 (13) (055 0001-82<br>a), gev.br<br>ED - CNPY - 29 (13) (055 0001-82<br>a), gev.br<br>ED - CNPY - 29 (13) (055 0001-82<br>a), gev.br<br>ED - CNPY - 20 (13) (056 0001-82<br>a), gev.br<br>AUTON SCORDUC DE ANNO<br>ED - CNPY - 20 (13) (056 0001-82<br>AUTON SCORDUC DO SANTOS<br>ED - CNPY - 20 (13) (056 0001-82<br>AUTON SCORDUC DO SANTOS<br>ED - 20 (15) (056 0001-82<br>AUTON SCORDUC DO SANTOS<br>ED - 20 (15) (056 0001-82<br>ED - 20 (15) (056 0001-82<br>ED - 20 (15) (056 0000-82<br>ED - 20 (1                                                                                                    | CACIASTRD DE<br>GEREM POB C<br>REFERENTE AC<br>2014<br>2014<br>2015<br>2015<br>2 | MATTRICULAS NA<br>COL MATTRICULAS NA<br>AND DE 2022<br>3400 DE 2022<br>3400 DE 2022<br>3400 DE 2022<br>3400 DE 2022<br>3400 DE 2022<br>3400 DE 2024<br>3200 DE 2024<br>3200 DE 202                                                                                                    | PRECESSACAS      Lots     Control     Control     Contro     Control     Control     Control     Control     Control                                                                                                    |             |           |
| SC                         | Control of the second second sec                                                                                                    | IPTULP31<br>IPTULP32<br>IPTULP32<br>IPTULP                                                                                                    | EFEITURA AUUNICIPAL DE MARICA<br>VES DE CASTON<br>RU<br>S - CNPVI - 29 (13) ADTEODOT - 82<br>ALGERLE - CNPVI - 29 (13) ADTEODOT - 82<br>ALGERLE - CNPVI - 29 (13) ADTEODOT - 82<br>ALGERLE - CNPVI - 29 (13) ADTEODOT - 82<br>ALGERLE - CNPVI - 29 (13) ADTEODOT - 82<br>ALGERLE - CNPVI - 29 (13) ADTEODOT - 82<br>ALGERLE - CNPVI - 29 (13) ADTEODOT - 82<br>ADTEODOT - 84<br>ADTEODOT - 84<br>ADTEO                                                                                         | CACIASTRD DE<br>GEREM POST<br>FEFTERME AC<br>DES 100-4<br>200-4<br>200-2<br>200-2<br>2                                                                                                 | MATTRICULAS NAV<br>DI MATTRICULA<br>DI MATTRICULA<br>SAND TRICULA<br>SAND TRICULA<br>SAND TRICULA<br>SAND<br>SAND<br>SAND<br>SAND<br>SAND<br>SAND<br>SAND<br>SAN                                                                                                    | D PEDCESSACAS  Lots D+10 D+17 D+17 D+17 D+17 D+17 D+17 D+17 D+17                                                                                                    | JO          |           |
| SC                         | EVELANCE AS TEND     204     205     204     205     204     205     204     205     204     205     205     205     205     205     205     205     205     205     205     205     205     205     205     205     205     205     205     205     205     205     205     205     205     205     205     205     205     205     205     205     205     205     205     205     205     205     205     205     205     205     205     205     205     205     205     205     205     205     205     205     205     205     205     205     205     205     205     205     205     205     205     205     205     205     205     205     205     205     205     205     205     205     205     205     205     205     205     205     205     205     205     205     205     205     205     205     205     205     205     205     205     205     205     205     205     205     205     205     205     205     205     205     205     205     205     205     205     205     205     205     205     205     205     205     205     205     205     205     205     205     205     205     205     205     205     205     205     205     205     205     205     205     205     205     205     205     205     205     205     205     205     205     205     205     205     205     205     205     205     205     205     205     205     205     205     205     205     205     205     205     205     205     205     205     205     205     205     205     205     205     205     205     205     205     205     205     205     205     205     205     205     205     205     205     205     205     205     205     205     205     205     205     205     205     205     205     205     205     205     205     205     205     205     205     205     205     205     205     205     205     205     205     205     205     205     205     205     205     205     205     205     205     205     205     205     205     205     205     205     205     205     205     205     205     205     205     205     205     205     205     205     205     205                                                                                                    | IPTULP31 IPTULP32 IPTULP32 IPTULP3 IPTULP32 IPTULP32 IPTULP3 IPTULP3 IP                                                                                                    | EFEITURA AUUNICIPAL DE MARICA<br>WES DE CASTON<br>RU<br>S - CNPU': 29.131.075:0001-82<br>11.5 - CNPU': 29.131.075:0001-82<br>11.5 - CNPU': 29.131.075:0001-82<br>11.5 - CNPU': 29.131.075:0001-82<br>11.5 - CNPU': 29.131.075:0001-82<br>11.5 - CNPU': 29.131.075:0001-82<br>11.5 - CNPU': 29.131.075:0001-82<br>11.5 - CNPU': 29.131.075:0001-82<br>11.5 - CNPU': 29.131.075:0001-82<br>11.5 - CNPU': 29.131.075:000<br>11.5 - CNPU': 29.131.075:000<br>11.5 - CNPU': 29.131.075:000<br>11.5 - CNPU': 29.131.075<br>11.5 - CNPU': 29.131.075<br>11.5 - CNPU': 29.                                                                                                    | CACIASTRD DE<br>DEPEND POS<br>POS C<br>PEPERME AC<br>201-<br>201-<br>20- | MATRICULAS N4,<br>DI MATRICULAS N4,<br>AND DE 2022<br>3400<br>2445<br>3400<br>2445<br>3400<br>3405<br>3405<br>3405<br>3405<br>3405<br>3405<br>3                                                                                                    | D PEDCESSADAS  Lots D 4-15 D-0-12 D-0-2 D-0-2 D-                                                                                                    | 10          |           |
| SC                         | Events of trees<br>3004<br>3004<br>3004<br>3004<br>3004<br>3004<br>3004<br>3004<br>3004<br>3004<br>3004<br>3004<br>3004<br>3007<br>3007<br>4007<br>3007<br>4007<br>3007<br>4007<br>3007<br>4007<br>3007<br>4007<br>3007<br>4007<br>3007<br>4007<br>3007<br>4007<br>3007<br>4007<br>3007<br>4007<br>3007<br>4007<br>3007<br>4007<br>3007<br>4007<br>3007<br>4007<br>3007<br>4007<br>4007                                                                                                    | IPTUAAUN<br>IPTUAAUN<br>MARICA -1<br>IPTUAAUN<br>MARICA -1<br>10203<br>10203                                                                                                    | EFEITURA AUUNICUPAL DE MARICA<br>NES DE CASTON<br>DES DE CASTON<br>SE - ONPY: 29 131.0750001-82<br>SE - ONPY: 29 131.0750001-82<br>SE - ONPY: 29 131.0750001-82<br>EXECUTION DE RAREU<br>EECOLEDO AVEES BARTOS<br>LIDERALIZO COREA<br>EL LIFRACON DE RAREU<br>EECOLEDO AVEES BARTOS<br>AUGE LILE COREA<br>EL LIFRACON DE CAREU<br>EECOLEDO AVEES BARTOS<br>AUGE LILE COREA<br>EL LIFRACON DE CAREU<br>EECOLEDO AVEES BARTOS<br>AUGE LILE COREA<br>AUGE LILE COREA<br>AUGE LILE COREA<br>AUGE LILE COREA<br>AUGE LILE COREA<br>AUGE LILE COREA<br>AUGE LILE COREA<br>AUGE LILE COREA<br>AUGE LILE COREA<br>AUGE LILE COREA<br>AUGE LILE DO AVEES BARTOS<br>ESCANDON DE AUGE LILE<br>AUGE LILE DO AUGE LILE<br>SE AUGE LILE DO AUGE LILE<br>SE AUGE LILE DO AUGE LILE<br>SE AUGE LILE DO AUGE LILE<br>SE AUGE LILE DO AUGE LILE<br>SE AUGE LILE DO AUGE LILE<br>SE AUGE LILE DO AUGE LILE<br>SE AUGE LILE DO AUGE LILE COLUMNES<br>SE AUGE LILE DO AUGE LILE DO AUGE LILE<br>SE AUGE LILE DO AUGE LILE DO AUGE LILE<br>AUGE LILE DO AUGE LILE DO AUGE LILE<br>SE AUGE LILE DO AUGE LILE DO AUGE LILE<br>AUGE LILE DO AUGE LILE DO AUGE LILE DO AUGE LILE<br>AUGE LILE DO AUGE LILE DO AUGE LILE D                                                                                                    | CACIASTRD DE:<br>DECEMPORE OF<br>DECEMPORE OF<br>DECEMPORE OF<br>2011<br>2012<br>2012<br>2013<br>2013<br>2014<br>2014<br>201     | MATTRICULAS N4,<br>DI MATRICULAS N4,<br>DI MATRICULAS N4,<br>NAVE DE 2022<br>3-00<br>2-00<br>2-0                                                                                     | D PEDCESSADAS  Lots D-415 D-415 D-41                                                                                                    | 10          |           |

#### Log do Cálculo

Nessa opção é possível gerar um relatório com a situação dos cálculos efetuados por período, ou seja, pode-se verificar se o cálculo das matrículas foi efetuado com sucesso ou em caso negativo, é listado o motivo.

#### Rotina: Tributário > Cadastro > Relatórios > Cálculo > Log do Cálculo

| Å Cálculo > Log do Cálculo       |                                                                                                    | 2 🖕 🗖 🕄                          |
|----------------------------------|----------------------------------------------------------------------------------------------------|----------------------------------|
|                                  | Barlada : Da                                                                                                    |                                  |
|                                  | Tipo : Somente Erros                                                                                                    |                                  |
|                                  | Processar                                                                                                    |                                  |
|                                  |                                                                                                    |                                  |
|                                  |                                                                                                    |                                  |
|                                  |                                                                                                    |                                  |
|                                  |                                                                                                    |                                  |
|                                  |                                                                                                    |                                  |
|                                  |                                                                                                    |                                  |
|                                  |                                                                                                    |                                  |
|                                  |                                                                                                    |                                  |
|                                  |                                                                                                    |                                  |
|                                  |                                                                                                    |                                  |
|                                  |                                                                                                    |                                  |
|                                  |                                                                                                    |                                  |
|                                  |                                                                                                    |                                  |
|                                  |                                                                                                    |                                  |
|                                  |                                                                                                    |                                  |
|                                  |                                                                                                    |                                  |
|                                  |                                                                                                    |                                  |
|                                  |                                                                                                    |                                  |
| Instituição: 1 - IPTU-PREFEITURA | MUNICIPAL DE MARICA Departamento: 270 - UNIDADE DESCONHECIDA OU DESATIVADA                                                                                                    | Data: 16/09/2021 Exercicio: 2021 |
| MENU Cálculo > Log do            | Cálculo                                                                                                    |                                  |
|                                  |                                                                                                    |                                  |
|                                  |                                                                                                    |                                  |
|                                  | IPTU-PREFEITURA MUNICIPAL DE MARICA                                                                                                    |                                  |
|                                  | RUA ALVARES DE CASTRO, 346 LOG DO<br>MARICA - RJ De DIAD                                                                                                    | CALCULO IPTU                     |
|                                  | 2126372055 - CNPJ: 29.131.075/0001-93                                                                                                    |                                  |
|                                  | www.marica.rj.gov.br                                                                                                    |                                  |
|                                  | Código: 20700 Ano: 2021 Data: 11/01/2021 Hora: 10:12 Usuário: 32992                                                                                                    | - ROBERTO COSME JUNIOR           |
|                                  | Matricula do Imóvel Nome                                                                                                    | Log                              |
|                                  | Total de Matriculas:1<br>Códica: 20201 Ann. 2021 Data: 11/01/2021 Hora: 10.14 Heuricia: 22202                                                                                                    |                                  |
|                                  | Material News                                                                                                    |                                  |
|                                  | 134735 CRISTINA ALVES AZEVEDO CALCULO CONC                                                                                                    | LUIDO COM SUCESSO                |
|                                  | Total de Matriculaa:1<br>Código: 20702 Ano: 2021 Data: 11/01/2021 Hora: 10:17 Usuário: 32992                                                                                                    | - ROBERTO COSME JUNIOR           |
|                                  | Matricula do Imóvel Nome                                                                                                    | Log                              |
|                                  | 134734 CRISTINA ALVES AZEVEDO CALCULO CONC<br>Total de Matricular 1                                                                                                    | LUIDO COM SUCESSO                |
|                                  | Código: 20703 Ano: 2021 Data: 11/01/2021 Hora: 11:00 Usuário: 32992                                                                                                    | - ROBERTO COSME JUNIOR           |
|                                  | Matricula do Imóvel Nome OM OLLO COMO                                                                                                    | Log                              |
|                                  | Total de Matriculae:1                                                                                                    | LODO COM SOCESSO                 |
|                                  | Codigo: 20704 Ano: 2021 Data: 11/01/2021 Hora: 11:12 Usuario: 32992                                                                                                    | - ROBERTO COSME JUNIOR           |
|                                  | Matricula do Imovel Nome<br>156270 ANDERSON WILSON DA SILVA HENRIQUES CALCULO CONC                                                                                                    | Luido com sucesso                |
|                                  | Total de Matriculas:1<br>Código: 20705 Ano: 2021 Data: 11/01/2021 Hora: 11:21 Usuário: 32992                                                                                                    | - ROBERTO COSME JUNIOR           |
|                                  | Matricula do Imóvel Nome                                                                                                    | Log                              |
|                                  | 156525 JOSE FRANCISCO ZURITA DIAZ CALCULO CONC<br>Total de Matéridae 1                                                                                                    | LUIDO COM SUCESSO                |
|                                  | Código: 20705 Ano: 2021 Data: 11/01/2021 Hora: 11:23 Usuário: 32992                                                                                                    | - ROBERTO COSME JUNIOR           |
|                                  | Matricula do Imóvel Nome                                                                                                    | Log                              |
|                                  | Total de Matriculas:1                                                                                                    | LODO COM SUCESSO                 |
| -                                | Codigo: 20707 Ano: 2021 Data: 11/01/2021 Hora: 11:23 Usuario: 32992                                                                                                    | - ROBERTO COSME JUNIOR           |
|                                  | Matricula do Imóvel Nome<br>156527 ANTONIA PEREIRA DE MORAIS FILHA CALCULO CONC                                                                                                    | LUIDO COM SUCESSO                |
|                                  | Total de Matriculas:1<br>Código: 20708 App: 2021 Data: 11/01/2021 Hora: 12-44 Usuário: 32992                                                                                                    | - ROBERTO COSME JUNIOR           |
|                                  | Matricula do Imóuel Norre                                                                                                    |                                  |
|                                  | 156320 MESSA CONSTRUCCES E REFORMAS LTDA CALCULO CONC                                                                                                    | LUIDO COM SUCESSO                |
|                                  | Código: 20709 Ano: 2021 Data: 11/01/2021 Hora: 13:02 Usuário: 32992                                                                                                    | - ROBERTO COSME JUNIOR           |
|                                  | Matricula do Imóvel Nome                                                                                                    | Log                              |
|                                  | 156567 ARCELIO DA SILVA COSTA FILHO CALCULO CONC<br>Total de Matriculas:1                                                                                                    | LUIDO COM SUCESSO                |
|                                  | Código: 20710 Ano: 2021 Data: 11/01/2021 Hora: 13:02 Usuário: 32992                                                                                                    | - ROBERTO COSME JUNIOR           |
|                                  | Matricula do Imóvel Nome CALCULO DA SILVA COSTA FILHO CALCULO CONC.                                                                                                    | Lug CUIDO COM SUCESSO            |
|                                  | Total de Matriculas:1<br>Código: 20711 App. 2021 Data: 11/01/2021 Have: 14/30 Have: 14/30                                                                                                    | PORERTO COSME JUNIOR             |
|                                  | Weinforde de Texase La Carter de La Carter d |                                  |
|                                  | 74706 JAICE FIGUEIREDO BARBOSA CALCULO CONC                                                                                                    | LUIDO COM SUCESSO                |
|                                  | Total de Matriculaa:1                                                                                                    |                                  |

#### Isenções por Ano / Valores

Nessa opção é possível gerar um relatório sintético ou analítico com os valores correspondentes a renúncias de receita, ocasionadas por concessão de benefícios de isenção.

#### Rotina: Tributário > Cadastro > Relatórios > Isenções > Isenções por Ano / Valores

| 1                                                                                                    |                                                                                                    |                                                                                                    |                                                                                                    |                                                                         |                                                                               |                                                                                                    |                                                                                                    |
|----------------------------------------------------------------------------------------------------|----------------------------------------------------------------------------------------------------|----------------------------------------------------------------------------------------------------|----------------------------------------------------------------------------------------------------|-------------------------------------------------------------------------|-------------------------------------------------------------------------------|----------------------------------------------------------------------------------------------------|----------------------------------------------------------------------------------------------------|
|                                                                                                    |                                                                                                    |                                                                                                    | Exercício : 2022                                                                                                    |                                                                         |                                                                               |                                                                                                    |                                                                                                    |
|                                                                                                    |                                                                                                    |                                                                                                    | Tipo : Analítico 🚽                                                                                                    |                                                                         |                                                                               |                                                                                                    |                                                                                                    |
|                                                                                                    |                                                                                                    | Código:                                                                                                    | Lança                                                                                                    | u –                                                                     |                                                                               |                                                                                                    |                                                                                                    |
|                                                                                                    |                                                                                                    |                                                                                                    |                                                                                                    |                                                                         |                                                                               |                                                                                                    |                                                                                                    |
|                                                                                                    |                                                                                                    |                                                                                                    | Dois Cliques sobre o item o exclui.                                                                                                    |                                                                         |                                                                               |                                                                                                    |                                                                                                    |
|                                                                                                    |                                                                                                    |                                                                                                    | Emitir Relatório                                                                                                    |                                                                         |                                                                               |                                                                                                    |                                                                                                    |
|                                                                                                    |                                                                                                    |                                                                                                    |                                                                                                    |                                                                         |                                                                               |                                                                                                    |                                                                                                    |
|                                                                                                    |                                                                                                    |                                                                                                    |                                                                                                    |                                                                         |                                                                               |                                                                                                    |                                                                                                    |
|                                                                                                    |                                                                                                    |                                                                                                    |                                                                                                    |                                                                         |                                                                               |                                                                                                    |                                                                                                    |
|                                                                                                    |                                                                                                    |                                                                                                    |                                                                                                    |                                                                         |                                                                               |                                                                                                    |                                                                                                    |
|                                                                                                    |                                                                                                    |                                                                                                    |                                                                                                    |                                                                         |                                                                               |                                                                                                    |                                                                                                    |
|                                                                                                    |                                                                                                    |                                                                                                    |                                                                                                    |                                                                         |                                                                               |                                                                                                    |                                                                                                    |
|                                                                                                    |                                                                                                    |                                                                                                    |                                                                                                    |                                                                         |                                                                               |                                                                                                    |                                                                                                    |
|                                                                                                    |                                                                                                    |                                                                                                    |                                                                                                    |                                                                         |                                                                               |                                                                                                    |                                                                                                    |
|                                                                                                    |                                                                                                    |                                                                                                    |                                                                                                    |                                                                         |                                                                               |                                                                                                    |                                                                                                    |
| cão: 1 - IP                                                                                                    | TU-PREELTURA MUNICIPAL DE MARICA Departamento:                                                                                                    | 270 - UNIDADE DESCO                                                                                                    | INHECIDA OLI DESATIVADA                                                                                                    |                                                                         |                                                                               | Data: 1                                                                                                    | 5/09/2021 Exerci                                                                                                    |
| <b>,</b> ,,,,,,,,,,,,,,,,,,,,,,,,,,,,,,,,,,,                                                                                                    |                                                                                                    |                                                                                                    |                                                                                                    |                                                                         |                                                                               | Duni 1                                                                                                    |                                                                                                    |
| NU                                                                                                    | Isenções > Isenções por Ano/Valores                                                                                                    |                                                                                                    |                                                                                                    |                                                                         |                                                                               |                                                                                                    |                                                                                                    |
|                                                                                                    |                                                                                                    |                                                                                                    |                                                                                                    |                                                                         |                                                                               |                                                                                                    |                                                                                                    |
|                                                                                                    | IPTU-PREFEITURA MUNICIPAL DE MA<br>RUA ALVARES DE CASTRO<br>MARICA DI                                                                                                    | ARICA                                                                                                    |                                                                                                    |                                                                         | R                                                                             | ELATÓRIO DE ISENÇÕES<br>XERCÍCIO : 2022                                                                                                 |                                                                                                    |
|                                                                                                    | IPTU-PREFEITURA MUNICIPAL DE MA<br>RUA ALVARES DE CASTRO<br>MARICA - RJ<br>2126372055<br>www.marica.rj.gov.br                                                                                                    | ARICA                                                                                                    |                                                                                                    |                                                                         | RET                                                                           | ELATÓRIO DE ISENÇÕES<br>XERCÍCIO : 2022<br>IPO : Analítico                                                                              |                                                                                                    |
| atricula                                                                                                    | IPTU-PREFEITURA MUNICIPAL DE MA<br>RUA ALVARES DE CASTRO<br>MARICA - RJ<br>2126372055<br>www.marica.rj.gov.br<br>Contribuinte                                                                                                    | ARICA<br>Tipo Isenção                                                                                                    | Descrição                                                                                                    | Exercicio                                                               | Receita                                                                       | ELATÓRIO DE ISENÇÕES<br>XERCÍCIO : 2022<br>IPO : Analítico<br><b>Descrição</b>                                                          | Valor                                                                                                    |
| atricula<br>240                                                                                                    | IPTU-PREFEITURA MUNICIPAL DE MA<br>RUA AL VARES DE CASTRO<br>MARICA - RJ<br>2126372055<br>www.marica.rj.gov.br<br>Contribuinte<br>PREFEITURA MUNICIPAL DE MARICÁ                                                                                                    | ARICA<br>Tipo Isenção<br>1008                                                                                                    | Descrição<br>ISENCAO - PREFEITURA MARICA                                                                                                    | Exercicio<br>2022                                                       | Receita<br>105                                                                | ELATÓRIO DE ISENÇÕES<br>XERCICIO : 2022<br>IPO : Analítico<br>Descrição<br>IPTU                                                         | Valor<br>175                                                                                                    |
| atricula<br>240<br>399                                                                                                    | IPTU-PREFEITURA MUNICIPAL DE MA<br>RUA AL VARES DE CASTRO<br>MARICA - RJ<br>2126372055<br>www.marica.rj.gov.br<br>Contribuinte<br>PREFEITURA MUNICIPAL DE MARICÁ<br>DE QUEIROZ EMPREENDIMENTOS LTDA                                                                                                    | ARICA<br>Tipo Isenção<br>1008<br>14                                                                                                    | Descrição<br>ISENCAO - PREFEITURA MARICA<br>PUBLICO                                                                                                    | Exercicio<br>2022<br>2022                                               | Receita<br>105<br>105                                                         | ELATÓRIO DE ISENÇÕES<br>XERCICIO : 2022<br>IPO : Analítico<br>Descrição<br>IPTU<br>IPTU                                                 | Valor<br>173<br>1000                                                                                                    |
| atricula<br>240<br>399<br>534                                                                                                    | IPTU-PREFEITURA MUNICIPAL DE MA<br>RUA AL VARES DE CASTRO<br>MARICA - RJ<br>2126372055<br>www.marica.rj.gov.br<br>Contribuinte<br>PREFEITURA MUNICIPAL DE MARICÁ<br>DE QUEIROZ EMPREENDIMENTOS LTDA<br>PREFEITURA MUNICIPAL DE MARICÁ                                                                                                    | ARICA<br>Tipo Isenção<br>1008<br>14<br>1008                                                                                                    | Descrição<br>ISENCAO - PREFEITURA MARICA<br>PUBLICO<br>ISENCAO - PREFEITURA MARICA                                                                                                    | Exercício<br>2022<br>2022<br>2022                                       | Receita<br>105<br>105                                                         | ELATÓRIO DE ISENÇÕES<br>XERCICIO : 2022<br>IPO : Analítico<br>Descrição<br>IPTU<br>IPTU<br>IPTU                                         | Valor<br>175<br>1000<br>175                                                                                                    |
| atricula<br>240<br>399<br>534<br>584                                                                                                    | IPTU-PREFEITURA MUNICIPAL DE MA<br>RUA AL VARES DE CASTRO<br>MARICA - RJ<br>2126372055<br>www.marica.rj.gov.br<br>Contribuinte<br>PREFEITURA MUNICIPAL DE MARICÂ<br>DE QUEIROZ EMPREENDIMENTOS LTDA<br>PREFEITURA MUNICIPAL DE MARICÂ                                                                                                    | ARICA<br>Tipo Isenção<br>1008<br>14<br>1008<br>1008                                                                                                    | Descrição<br>ISENCAO - PREFEITURA MARICA<br>PUBLICO<br>ISENCAO - PREFEITURA MARICA<br>ISENCAO - PREFEITURA MARICA                                                                                                    | Exercício<br>2022<br>2022<br>2022<br>2022<br>2022                       | Receita<br>105<br>105<br>105<br>105                                           | ELATÓRIO DE ISENÇÕES<br>XERCICIO : 2022<br>IPO : Analítico<br>Descrição<br>IPTU<br>IPTU<br>IPTU<br>IPTU                                 | Valor<br>173<br>1000<br>173<br>179                                                                                                    |
| atricula<br>240<br>399<br>534<br>584<br>597                                                                                                    | IPTU-PREFEITURA MUNICIPAL DE MA<br>RUA AL VARES DE CASTRO<br>MARICA - RJ<br>2126372055<br>www.marica.rj.gov.br<br>Contribuinte<br>PREFEITURA MUNICIPAL DE MARICÁ<br>DE QUEIROZ EMPREENDIMENTOS LTDA<br>PREFEITURA MUNICIPAL DE MARICÁ<br>PREFEITURA MUNICIPAL DE MARICÁ                                                                                                    | ARICA<br>Tipo Isenção<br>1008<br>14<br>1008<br>1008<br>1008                                                                                                    | Descrição<br>ISENCAO - PREFEITURA MARICA<br>PUBLICO<br>ISENCAO - PREFEITURA MARICA<br>ISENCAO - PREFEITURA MARICA<br>ISENCAO - PREFEITURA MARICA                                                                                                    | Exercício<br>2022<br>2022<br>2022<br>2022<br>2022<br>2022<br>2022       | Receita<br>105<br>105<br>105<br>105<br>105                                    | ELATÓRIO DE ISENÇÕES<br>XERCICIO : 2022<br>IPO : Analítico<br>Descrição<br>IPTU<br>IPTU<br>IPTU<br>IPTU<br>IPTU<br>IPTU                 | Valor<br>173<br>1000<br>173<br>173<br>173                                                                                                    |
| atricula<br>240<br>399<br>534<br>584<br>597<br>845                                                                                                    | IPTU-PREFEITURA MUNICIPAL DE MA<br>RUA AL VARES DE CASTRO<br>MARICA - RJ<br>2126372055<br>www.marica.rj.gov.br<br>Contribuinte<br>PREFEITURA MUNICIPAL DE MARICÁ<br>DE QUEIROZ EMPREENDIMENTOS LTDA<br>PREFEITURA MUNICIPAL DE MARICÁ<br>PREFEITURA MUNICIPAL DE MARICÁ<br>IGREJA BATISTA EM CACHOEIRAS DE MARICÁ                                                                                                    | ARICA<br>Tipo Isenção<br>1008<br>14<br>1008<br>1008<br>1008<br>1008<br>12                                                                                                    | Descrição<br>ISENCAO - PREFEITURA MARICA<br>PUBLICO<br>ISENCAO - PREFEITURA MARICA<br>ISENCAO - PREFEITURA MARICA<br>ISENCAO - PREFEITURA MARICA<br>RELIG E ENT BENEFIC                                                                                                    | Exercicio<br>2022<br>2022<br>2022<br>2022<br>2022<br>2022<br>2022<br>20 | Receita<br>105<br>105<br>105<br>105<br>105<br>105<br>105                      | ELATÓRIO DE ISENÇÕES<br>XERCICIO : 2022<br>IPO : Analítico<br>Descrição<br>IPTU<br>IPTU<br>IPTU<br>IPTU<br>IPTU<br>IPTU<br>IPTU         | Valor<br>173<br>1000<br>173<br>174<br>173<br>173                                                                                                    |
| atricula<br>240<br>399<br>534<br>584<br>597<br>845<br>845<br>846                                                                                                    | IPTU-PREFEITURA MUNICIPAL DE M/<br>RUA ALVARES DE CASTRO<br>MARICA - RJ<br>2126372055<br>www.marica.rj.gov.br<br>Contribuinte<br>PREFEITURA MUNICIPAL DE MARICÁ<br>DE QUEIROZ EMPREENDIMENTOS LTDA<br>PREFEITURA MUNICIPAL DE MARICÁ<br>PREFEITURA MUNICIPAL DE MARICÁ<br>IGREJA BATISTA EM CACHOEIRAS DE MARICÁ                                                                                                    | ARICA<br>Tipo Isenção<br>1008<br>14<br>1008<br>1008<br>1008<br>1008<br>12<br>12<br>12                                                                                                    | Descrição<br>ISENCAO - PREFEITURA MARICA<br>PUBLICO<br>ISENCAO - PREFEITURA MARICA<br>ISENCAO - PREFEITURA MARICA<br>ISENCAO - PREFEITURA MARICA<br>RELIG E ENT BENEFIC<br>RELIG E ENT BENEFIC                                                                                                    | Exercicio<br>2022<br>2022<br>2022<br>2022<br>2022<br>2022<br>2022<br>20 | Receita<br>105<br>105<br>105<br>105<br>105<br>105<br>105                      | ELATÓRIO DE ISENÇÕES<br>XERCICIO : 2022<br>IPO : Analítico<br>Descrição<br>IPTU<br>IPTU<br>IPTU<br>IPTU<br>IPTU<br>IPTU<br>IPTU<br>IPTU | Valor<br>173<br>1000<br>173<br>175<br>175<br>175<br>175                                                                                                    |
| atricula<br>240<br>399<br>534<br>584<br>597<br>845<br>845<br>846<br>1030                                                                                                   | IPTU-PREFEITURA MUNICIPAL DE MA<br>RUA ALVARES DE CASTRO<br>MARICA - RJ<br>2126372055<br>www.marica.rj.gov.br<br>Contribuinte<br>PREFEITURA MUNICIPAL DE MARICÁ<br>DE QUEIROZ EMPREENDIMENTOS LTDA<br>PREFEITURA MUNICIPAL DE MARICÁ<br>PREFEITURA MUNICIPAL DE MARICÁ<br>IGREJA BATISTA EM CACHOEIRAS DE MARICÁ<br>IGREJA BATISTA EM CACHOEIRAS DE MARICÁ                                                                                                    | ARICA<br>Tipo Isenção<br>1008<br>14<br>1008<br>1008<br>1008<br>12<br>12<br>12                                                                                                    | Descrição<br>ISENCAO - PREFEITURA MARICA<br>PUBLICO<br>ISENCAO - PREFEITURA MARICA<br>ISENCAO - PREFEITURA MARICA<br>ISENCAO - PREFEITURA MARICA<br>RELIG E ENT BENEFIC<br>RELIG E ENT BENEFIC<br>ISENCAO - PREFEITURA MARICA                                                                                                    | Exercicio<br>2022<br>2022<br>2022<br>2022<br>2022<br>2022<br>2022<br>20 | Receita<br>105<br>105<br>105<br>105<br>105<br>105<br>105<br>105               | ELATÓRIO DE ISENÇÕES<br>XERCICIO : 2022<br>IPO : Analítico<br>Descrição<br>IPTU<br>IPTU<br>IPTU<br>IPTU<br>IPTU<br>IPTU<br>IPTU<br>IPTU | Valor<br>173<br>1000<br>172<br>172<br>175<br>175<br>175<br>175<br>175<br>175<br>175<br>175<br>175<br>175                                                      |
| atricula<br>240<br>399<br>534<br>584<br>597<br>845<br>845<br>846<br>1030<br>1030                                                                                           | IPTU-PREFEITURA MUNICIPAL DE MA<br>RUA ALVARES DE CASTRO<br>MARICA - RJ<br>2126372055<br>www.marica.rj.gov.br<br>Contribuinte<br>PREFEITURA MUNICIPAL DE MARICÁ<br>DE QUEIROZ EMPREENDIMENTOS LTDA<br>PREFEITURA MUNICIPAL DE MARICÁ<br>PREFEITURA MUNICIPAL DE MARICÁ<br>IGREJA BATISTA EM CACHOEIRAS DE MARICÁ<br>IGREJA BATISTA EM CACHOEIRAS DE MARICÁ<br>PREFEITURA MUNICIPAL DE MARICÁ                                                                                                    | ARICA<br>Tipo Isenção<br>1008<br>14<br>1008<br>1008<br>1008<br>12<br>12<br>12<br>12<br>1008<br>1008                                                                                                    | Descrição<br>ISENCAO - PREFEITURA MARICA<br>PUBLICO<br>ISENCAO - PREFEITURA MARICA<br>ISENCAO - PREFEITURA MARICA<br>ISENCAO - PREFEITURA MARICA<br>RELIG E ENT BENEFIC<br>RELIG E ENT BENEFIC<br>ISENCAO - PREFEITURA MARICA<br>ISENCAO - PREFEITURA MARICA                                                                                                    | Exercicio<br>2022<br>2022<br>2022<br>2022<br>2022<br>2022<br>2022<br>20 | Receita<br>105<br>105<br>105<br>105<br>105<br>105<br>105<br>105<br>105<br>105 | ELATÓRIO DE ISENÇÕES<br>XERCICIO : 2022<br>IPO : Analítico<br>Descrição<br>IPTU<br>IPTU<br>IPTU<br>IPTU<br>IPTU<br>IPTU<br>IPTU<br>IPTU | Valor<br>173<br>1000<br>172<br>172<br>175<br>175<br>175<br>175<br>175<br>175<br>175<br>175<br>175<br>175                                                      |
| atricula<br>240<br>399<br>534<br>584<br>597<br>845<br>846<br>1030<br>1030<br>1136                                                                                          | IPTU-PREFEITURA MUNICIPAL DE MA<br>RUA ALVARES DE CASTRO<br>MARICA - RJ<br>2126372055<br>www.marica.rj.gov.br<br>Contribuinte<br>PREFEITURA MUNICIPAL DE MARICÁ<br>DE QUEIROZ EMPREENDIMENTOS LTDA<br>PREFEITURA MUNICIPAL DE MARICÁ<br>PREFEITURA MUNICIPAL DE MARICÁ<br>IGREJA BATISTA EM CACHOEIRAS DE MARICÁ<br>IGREJA BATISTA EM CACHOEIRAS DE MARICÁ<br>IGREJA BATISTA EM CACHOEIRAS DE MARICÁ<br>PREFEITURA MUNICIPAL DE MARICÁ<br>PREFEITURA MUNICIPAL DE MARICÁ                                                                                                    | ARICA<br>Tipo Isenção<br>1008<br>14<br>1008<br>1008<br>1008<br>12<br>12<br>12<br>12<br>1008<br>1008<br>14                                                                                                    | Descrição<br>ISENCAO - PREFEITURA MARICA<br>PUBLICO<br>ISENCAO - PREFEITURA MARICA<br>ISENCAO - PREFEITURA MARICA<br>ISENCAO - PREFEITURA MARICA<br>RELIG E ENT BENEFIC<br>RELIG E ENT BENEFIC<br>ISENCAO - PREFEITURA MARICA<br>ISENCAO - PREFEITURA MARICA<br>ISENCAO - PREFEITURA MARICA                                                                                                    | Exercicio<br>2022<br>2022<br>2022<br>2022<br>2022<br>2022<br>2022<br>20 | Receita<br>105<br>105<br>105<br>105<br>105<br>105<br>105<br>105<br>105<br>105 | ELATÓRIO DE ISENÇÕES<br>XERCÍCIO : 2022<br>IPO : Analítico<br>IPTU<br>IPTU<br>IPTU<br>IPTU<br>IPTU<br>IPTU<br>IPTU<br>IPTU              | Valor<br>173<br>1000<br>172<br>172<br>175<br>175<br>175<br>184<br>92<br>184<br>55<br>21                                                                       |
| atricula<br>240<br>399<br>534<br>584<br>597<br>845<br>845<br>1030<br>1030<br>1136<br>1151                                                                                  | IPTU-PREFEITURA MUNICIPAL DE MA<br>RUA AL VARES DE CASTRO<br>MARICA - RJ<br>2126372055<br>www.marica.rj.gov.br<br>Contribuinte<br>PREFEITURA MUNICIPAL DE MARICÁ<br>DE QUEIROZ EMPREENDIMENTOS LTDA<br>PREFEITURA MUNICIPAL DE MARICÁ<br>PREFEITURA MUNICIPAL DE MARICÁ<br>IGREJA BATISTA EM CACHOEIRAS DE MARICÁ<br>IGREJA BATISTA EM CACHOEIRAS DE MARICÁ<br>PREFEITURA MUNICIPAL DE MARICÁ<br>PREFEITURA MUNICIPAL DE MARICÁ<br>IGREJA BATISTA EM CACHOEIRAS DE MARICÁ<br>PREFEITURA MUNICIPAL DE MARICÁ<br>IGREJA DE NOVA VIDA DE VILA DA PENHA                                                                                                    | ARICA<br>Tipo Isenção<br>1008<br>14<br>1008<br>1008<br>1008<br>120<br>12<br>12<br>12<br>1008<br>1008<br>1                                                                                                    | Descrição<br>ISENCAO - PREFEITURA MARICA<br>PUBLICO<br>ISENCAO - PREFEITURA MARICA<br>ISENCAO - PREFEITURA MARICA<br>ISENCAO - PREFEITURA MARICA<br>RELIG E ENT BENEFIC<br>ISENCAO - PREFEITURA MARICA<br>ISENCAO - PREFEITURA MARICA<br>ISENCAO - PREFEITURA MARICA<br>ISENCAO - PREFEITURA MARICA<br>ISENCAO - PREFEITURA MARICA<br>ISENCAO - PREFEITURA MARICA                                                                                                    | Exercicio<br>2022<br>2022<br>2022<br>2022<br>2022<br>2022<br>2022<br>20 | Receita<br>105<br>105<br>105<br>105<br>105<br>105<br>105<br>105<br>105<br>105 | ELATÓRIO DE ISENÇÕES<br>XERCICIO : 2022<br>IPO : Analitico<br>IPTU<br>IPTU<br>IPTU<br>IPTU<br>IPTU<br>IPTU<br>IPTU<br>IPTU              | Valor<br>173<br>1000<br>173<br>175<br>175<br>175<br>175<br>175<br>184<br>184<br>52<br>184<br>54                                                               |
| atricula<br>240<br>399<br>534<br>584<br>597<br>845<br>845<br>1030<br>1030<br>1136<br>1151<br>1211                                                                          | IPTU-PREFEITURA MUNICIPAL DE MA<br>RUA AL VARES DE CASTRO<br>MARICA - RJ<br>2126372055<br>www.marica.rj.gov.br<br>Contribuinte<br>PREFEITURA MUNICIPAL DE MARICÁ<br>DE QUEIROZ EMPREENDIMENTOS LTDA<br>PREFEITURA MUNICIPAL DE MARICÁ<br>PREFEITURA MUNICIPAL DE MARICÁ<br>IGREJA BATISTA EM CACHOEIRAS DE MARICÁ<br>IGREJA BATISTA EM CACHOEIRAS DE MARICÁ<br>PREFEITURA MUNICIPAL DE MARICÁ<br>PREFEITURA MUNICIPAL DE MARICÁ<br>IGREJA DE NOVA VIDA DE VILA DA PENHA<br>PREFEITURA MUNICIPAL DE MARICÁ                                                                                                    | ARICA<br>Tipo Isenção<br>1008<br>14<br>1008<br>1008<br>1008<br>12<br>12<br>12<br>1008<br>1008<br>1008<br>14<br>1008<br>1008                                                                                                    | Descrição<br>ISENCAO - PREFEITURA MARICA<br>PUBLICO<br>ISENCAO - PREFEITURA MARICA<br>ISENCAO - PREFEITURA MARICA<br>ISENCAO - PREFEITURA MARICA<br>RELIG E ENT BENEFIC<br>ISENCAO - PREFEITURA MARICA<br>ISENCAO - PREFEITURA MARICA<br>PUBLICO<br>IMUNIDADE COM TAXA<br>ISENCAO - PREFEITURA MARICA                                                                                                    | Exercicio<br>2022<br>2022<br>2022<br>2022<br>2022<br>2022<br>2022<br>20 | Receita<br>105<br>105<br>105<br>105<br>105<br>105<br>105<br>105<br>105<br>105 | ELATÓRIO DE ISENÇÕES<br>XERCÍCIO : 2022<br>IPO : Analítico<br>IPTU<br>IPTU<br>IPTU<br>IPTU<br>IPTU<br>IPTU<br>IPTU<br>IPTU              | Valor<br>173<br>1000<br>173<br>175<br>175<br>175<br>175<br>175<br>185<br>21<br>185<br>22<br>184<br>544<br>1855                                                |
| atricula<br>240<br>399<br>534<br>584<br>597<br>845<br>1030<br>1136<br>1151<br>1211<br>1211                                                                                 | IPTU-PREFEITURA MUNICIPAL DE MA<br>RUA AL VARES DE CASTRO<br>MARICA - RJ<br>2126372055<br>www.marica.rj.gov.br<br>Contribuinte<br>PREFEITURA MUNICIPAL DE MARICÂ<br>DE QUEIROZ EMPREENDIMENTOS LTDA<br>PREFEITURA MUNICIPAL DE MARICÂ<br>PREFEITURA MUNICIPAL DE MARICÂ<br>IGREJA BATISTA EM CACHOEIRAS DE MARICÂ<br>IGREJA BATISTA EM CACHOEIRAS DE MARICÂ<br>PREFEITURA MUNICIPAL DE MARICÂ<br>PREFEITURA MUNICIPAL DE MARICÂ<br>PREFEITURA MUNICIPAL DE MARICÂ<br>IGREJA DE NOVA VIDA DE VILA DA PENHA<br>PREFEITURA MUNICIPAL DE MARICÂ<br>PREFEITURA MUNICIPAL DE MARICÂ                                                                                                    | ARICA<br>Tipo Isenção<br>1008<br>14<br>1008<br>1008<br>1008<br>12<br>1008<br>12<br>12<br>1008<br>1008<br>1008<br>14<br>1008<br>1008<br>1008<br>1008<br>1008                                                                                                    | Descrição<br>ISENCAO - PREFEITURA MARICA<br>PUBLICO<br>ISENCAO - PREFEITURA MARICA<br>ISENCAO - PREFEITURA MARICA<br>ISENCAO - PREFEITURA MARICA<br>RELIG E ENT BENEFIC<br>ISENCAO - PREFEITURA MARICA<br>ISENCAO - PREFEITURA MARICA<br>ISENCAO - PREFEITURA MARICA<br>ISENCAO - PREFEITURA MARICA<br>ISENCAO - PREFEITURA MARICA<br>ISENCAO - PREFEITURA MARICA                                                                                                    | Exercicio<br>2022<br>2022<br>2022<br>2022<br>2022<br>2022<br>2022<br>20 | Receita<br>105<br>105<br>105<br>105<br>105<br>105<br>105<br>105               | ELATÓRIO DE ISENÇÕES<br>XERCÍCIO : 2022<br>IPO : Analítico<br>IPTU<br>IPTU<br>IPTU<br>IPTU<br>IPTU<br>IPTU<br>IPTU<br>IPTU              | Valor<br>173<br>1000<br>173<br>173<br>173<br>173<br>173<br>173<br>173<br>173<br>174<br>184<br>544<br>544<br>1655<br>1055                                      |
| atricula<br>240<br>399<br>534<br>584<br>597<br>845<br>1030<br>1136<br>1131<br>1211<br>1211<br>1211<br>1357                                                                 | IPTU-PREFEITURA MUNICIPAL DE MA<br>RUA AL VARES DE CASTRO<br>MARICA - RJ<br>2126372055<br>www.marica.rj.gov.br<br>Contribuinte<br>PREFEITURA MUNICIPAL DE MARICÀ<br>DE QUEIROZ EMPREENDIMENTOS LTDA<br>PREFEITURA MUNICIPAL DE MARICÀ<br>PREFEITURA MUNICIPAL DE MARICÀ<br>IGREJA BATISTA EM CACHOEIRAS DE MARICÀ<br>IGREJA BATISTA EM CACHOEIRAS DE MARICÀ<br>PREFEITURA MUNICIPAL DE MARICÀ<br>PREFEITURA MUNICIPAL DE MARICÀ<br>PREFEITURA MUNICIPAL DE MARICÀ<br>PREFEITURA MUNICIPAL DE MARICÀ<br>PREFEITURA MUNICIPAL DE MARICÀ<br>PREFEITURA MUNICIPAL DE MARICÀ<br>PREFEITURA MUNICIPAL DE MARICÀ<br>GONSIL - CONSULTORIA IMOB LTDA<br>IGREJA DE NOVA VIDA DE VILA DA PENHA<br>PREFEITURA MUNICIPAL DE MARICÀ<br>GOVERNO DO ESTADO DO RIO DE JANEIRO                                                                                                    | ARICA<br>Tipo Isenção<br>1008<br>14<br>1008<br>1008<br>1008<br>12<br>12<br>12<br>12<br>1008<br>1008<br>1008<br>1008<br>1008<br>1008<br>14<br>1008<br>1008<br>14<br>1008<br>14<br>1008<br>14<br>1008<br>14<br>1008<br>12<br>1008<br>1008<br>1008<br>14<br>1008<br>1008<br>100       | Descrição<br>ISENCAO - PREFEITURA MARICA<br>PUBLICO<br>ISENCAO - PREFEITURA MARICA<br>ISENCAO - PREFEITURA MARICA<br>ISENCAO - PREFEITURA MARICA<br>RELIG E ENT BENEFIC<br>RELIG E ENT BENEFIC<br>ISENCAO - PREFEITURA MARICA<br>ISENCAO - PREFEITURA MARICA<br>ISENCAO - PREFEITURA MARICA<br>ISENCAO - PREFEITURA MARICA<br>ISENCAO - PREFEITURA MARICA<br>ISENCAO - PREFEITURA MARICA<br>ISENCAO - PREFEITURA MARICA                                                                                                    | Exercicio<br>2022<br>2022<br>2022<br>2022<br>2022<br>2022<br>2022<br>20 | Receita<br>105<br>105<br>105<br>105<br>105<br>105<br>105<br>105               | ELATÓRIO DE ISENÇÕES<br>XERCICIO : 2022<br>IPO : Analítico<br>IPTU<br>IPTU<br>IPTU<br>IPTU<br>IPTU<br>IPTU<br>IPTU<br>IPTU              | Valor<br>175<br>1000<br>175<br>175<br>175<br>175<br>175<br>175<br>175<br>175<br>175<br>175                                                                    |
| atricula<br>240<br>399<br>534<br>584<br>597<br>845<br>1030<br>1030<br>1136<br>1151<br>1211<br>1211<br>1211<br>1357<br>1357                                                 | IPTU-PREFEITURA MUNICIPAL DE MA<br>RUA AL VARES DE CASTRO<br>MARICA - RJ<br>2126372055<br>www.marica.rj.gov.br<br>Contribuinte<br>PREFEITURA MUNICIPAL DE MARICÀ<br>DE QUEIROZ EMPREENDIMENTOS LTDA<br>PREFEITURA MUNICIPAL DE MARICÀ<br>PREFEITURA MUNICIPAL DE MARICÀ<br>IGREJA BATISTA EM CACHOEIRAS DE MARICÀ<br>IGREJA BATISTA EM CACHOEIRAS DE MARICÀ<br>PREFEITURA MUNICIPAL DE MARICÀ<br>PREFEITURA MUNICIPAL DE MARICÀ<br>IGREJA BATISTA EM CACHOEIRAS DE MARICÀ<br>IGREJA BATISTA EM CACHOEIRAS DE MARICÀ<br>PREFEITURA MUNICIPAL DE MARICÀ<br>PREFEITURA MUNICIPAL DE MARICÀ<br>PREFEITURA MUNICIPAL DE MARICÀ<br>CONSIL - CONSULTORIA IMOB LTDA<br>IGREJA DE NOVA VIDA DE VILA DA PENHA<br>PREFEITURA MUNICIPAL DE MARICÀ<br>IGREJA DE NOVA VIDA DE MARICÀ<br>IGREJA DE NOVA VIDA DE MARICÀ                                                                                                    | ARICA<br>Tipo Isenção<br>1008<br>14<br>1008<br>1008<br>1008<br>12<br>12<br>12<br>12<br>1008<br>1008<br>1008<br>14<br>1006<br>1008<br>14<br>1008<br>14<br>1008<br>14<br>1008<br>14<br>1008<br>14<br>1008<br>14<br>1008<br>14<br>1008<br>14<br>1008<br>14<br>1008<br>14<br>1008<br>12<br>1008<br>14<br>1008<br>1008<br>11<br>12<br>1008<br>1008<br>1 | Descrição<br>ISENCAO - PREFEITURA MARICA<br>PUBLICO<br>ISENCAO - PREFEITURA MARICA<br>ISENCAO - PREFEITURA MARICA<br>ISENCAO - PREFEITURA MARICA<br>RELIG E ENT BENEFIC<br>RELIG E ENT BENEFIC<br>ISENCAO - PREFEITURA MARICA<br>ISENCAO - PREFEITURA MARICA<br>ISENCAO - PREFEITURA MARICA<br>ISENCAO - PREFEITURA MARICA<br>ISENCAO - PREFEITURA MARICA<br>ISENCAO - PREFEITURA MARICA<br>ISENCAO - PREFEITURA MARICA<br>ISENCAO - PREFEITURA MARICA<br>ISENCAO - PREFEITURA MARICA<br>ISENCAO - PREFEITURA MARICA<br>ISENCAO - PREFEITURA MARICA                                                                                                    | Exercicio<br>2022<br>2022<br>2022<br>2022<br>2022<br>2022<br>2022<br>20 | Receita<br>105<br>105<br>105<br>105<br>105<br>105<br>105<br>105<br>105<br>105 | ELATÓRIO DE ISENÇÕES<br>XERCICIO : 2022<br>IPO : Analítico<br>IPTU<br>IPTU<br>IPTU<br>IPTU<br>IPTU<br>IPTU<br>IPTU<br>IPTU              | Valor<br>175<br>1000<br>175<br>175<br>175<br>175<br>175<br>175<br>175<br>175<br>175<br>175                                                                    |
| atricula<br>240<br>399<br>534<br>584<br>597<br>845<br>1030<br>1030<br>1136<br>1151<br>1211<br>1211<br>1211<br>1357<br>1471<br>1559                                         | IPTU-PREFEITURA MUNICIPAL DE MA<br>RUA AL VARES DE CASTRO<br>MARICA - RJ<br>2126372055<br>www.marica.rj.gov.br<br>Contribuinte<br>PREFEITURA MUNICIPAL DE MARICÀ<br>DE QUEIROZ EMPREENDIMENTOS LTDA<br>PREFEITURA MUNICIPAL DE MARICÀ<br>PREFEITURA MUNICIPAL DE MARICÀ<br>IGREJA BATISTA EM CACHOEIRAS DE MARICÀ<br>IGREJA BATISTA EM CACHOEIRAS DE MARICÀ<br>PREFEITURA MUNICIPAL DE MARICÀ<br>PREFEITURA MUNICIPAL DE MARICÀ<br>PREFEITURA MUNICIPAL DE MARICÀ<br>PREFEITURA MUNICIPAL DE MARICÀ<br>PREFEITURA MUNICIPAL DE MARICÀ<br>PREFEITURA MUNICIPAL DE MARICÀ<br>IGREJA DE NOVA VIDA DE VILA DA PENHA<br>PREFEITURA MUNICIPAL DE MARICÀ<br>IGREJA DE NOVA VIDA DE VILA DA PENHA<br>PREFEITURA MUNICIPAL DE MARICÀ<br>PREFEITURA MUNICIPAL DE MARICÀ                                                                                                    | ARICA<br>Tipo Isenção<br>1008<br>14<br>1008<br>1008<br>1008<br>12<br>12<br>12<br>1008<br>1008<br>1008<br>1008<br>14<br>1008<br>1008<br>14<br>1008<br>1008                                                                                                    | Descrição<br>ISENCAO - PREFEITURA MARICA<br>PUBLICO<br>ISENCAO - PREFEITURA MARICA<br>ISENCAO - PREFEITURA MARICA<br>ISENCAO - PREFEITURA MARICA<br>RELIG E ENT BENEFIC<br>RELIG E ENT BENEFIC<br>ISENCAO - PREFEITURA MARICA<br>ISENCAO - PREFEITURA MARICA<br>ISENCAO - PREFEITURA MARICA<br>ISENCAO - PREFEITURA MARICA<br>ISENCAO - PREFEITURA MARICA<br>ISENCAO - PREFEITURA MARICA<br>PUBLICO<br>PUBLICO<br>ISENCAO - PREFEITURA MARICA                                                                                                    | Exercício<br>2022<br>2022<br>2022<br>2022<br>2022<br>2022<br>2022<br>20 | Receita<br>105<br>105<br>105<br>105<br>105<br>105<br>105<br>105               | ELATÓRIO DE ISENÇÕES<br>XERCICIO : 2022<br>IPO : Analítico<br>IPTU<br>IPTU<br>IPTU<br>IPTU<br>IPTU<br>IPTU<br>IPTU<br>IPTU              | Valor<br>175<br>1000<br>175<br>175<br>175<br>175<br>175<br>175<br>175<br>184<br>52<br>21<br>544<br>1652<br>1053<br>1053<br>1053<br>1340<br>3828               |
| atricula<br>240<br>399<br>534<br>584<br>597<br>845<br>845<br>1030<br>1030<br>1136<br>1151<br>1211<br>1211<br>1211<br>1357<br>1471<br>1559<br>2952                          | IPTU-PREFEITURA MUNICIPAL DE MA<br>RUA AL VARES DE CASTRO<br>MARICA - RJ<br>2126372055<br>www.marica.rj.gov.br<br>Contribuinte<br>PREFEITURA MUNICIPAL DE MARICÂ<br>DE QUEIROZ EMPREENDIMENTOS LTDA<br>PREFEITURA MUNICIPAL DE MARICÂ<br>PREFEITURA MUNICIPAL DE MARICÂ<br>IGREJA BATISTA EM CACHOEIRAS DE MARICÂ<br>IGREJA BATISTA EM CACHOEIRAS DE MARICÂ<br>IGREJA BATISTA EM CACHOEIRAS DE MARICÂ<br>PREFEITURA MUNICIPAL DE MARICÂ<br>PREFEITURA MUNICIPAL DE MARICÂ<br>PREFEITURA MUNICIPAL DE MARICÂ<br>PREFEITURA MUNICIPAL DE MARICÂ<br>PREFEITURA MUNICIPAL DE MARICÂ<br>PREFEITURA MUNICIPAL DE MARICÂ<br>PREFEITURA MUNICIPAL DE MARICÂ<br>PREFEITURA MUNICIPAL DE MARICÂ<br>PREFEITURA MUNICIPAL DE MARICÂ<br>BAMA<br>PREFEITURA MUNICIPAL DE MARICÂ                                                                                                    | ARICA<br>Tipo Isenção<br>1008<br>1008<br>1008<br>1008<br>1008<br>1008<br>1008<br>1008<br>1008<br>14<br>1008<br>1008<br>14<br>1008<br>1008                                                                                                    | Descrição<br>ISENCAO - PREFEITURA MARICA<br>PUBLICO<br>ISENCAO - PREFEITURA MARICA<br>ISENCAO - PREFEITURA MARICA<br>ISENCAO - PREFEITURA MARICA<br>RELIG E ENT BENEFIC<br>ISENCAO - PREFEITURA MARICA<br>ISENCAO - PREFEITURA MARICA<br>PUBLICO<br>IMUNIDADE COM TAXA<br>ISENCAO - PREFEITURA MARICA<br>ISENCAO - PREFEITURA MARICA<br>ISENCAO - PREFEITURA MARICA<br>ISENCAO - PREFEITURA MARICA<br>ISENCAO - PREFEITURA MARICA                                                                                                    | Exercicio<br>2022<br>2022<br>2022<br>2022<br>2022<br>2022<br>2022<br>20 | Receita<br>105<br>105<br>105<br>105<br>105<br>105<br>105<br>105               | ELATÓRIO DE ISENÇÕES<br>XERCICIO : 2022<br>IPO : Analítico<br>IPTU<br>IPTU<br>IPTU<br>IPTU<br>IPTU<br>IPTU<br>IPTU<br>IPTU              | Valor<br>173<br>1000<br>177<br>175<br>175<br>175<br>175<br>175<br>175<br>175<br>175<br>175                                                                    |
| atricula<br>240<br>399<br>534<br>584<br>597<br>845<br>845<br>1030<br>1030<br>1136<br>1151<br>1211<br>1211<br>1211<br>1211<br>1251<br>1471<br>1559<br>2052                  | IPTU-PREFEITURA MUNICIPAL DE MA<br>RUA AL VARES DE CASTRO<br>MARICA - RJ<br>2126372055<br>www.marica.rj.gov.br<br>Contribuinte<br>PREFEITURA MUNICIPAL DE MARICÀ<br>DE QUEIROZ EMPREENDIMENTOS LTDA<br>PREFEITURA MUNICIPAL DE MARICÀ<br>PREFEITURA MUNICIPAL DE MARICÀ<br>IGREJA BATISTA EM CACHOEIRAS DE MARICÀ<br>IGREJA BATISTA EM CACHOEIRAS DE MARICÀ<br>IGREJA BATISTA EM CACHOEIRAS DE MARICÀ<br>IGREJA BATISTA EM CACHOEIRAS DE MARICÀ<br>IGREJA BATISTA EM CACHOEIRAS DE MARICÀ<br>PREFEITURA MUNICIPAL DE MARICÀ<br>PREFEITURA MUNICIPAL DE MARICÀ<br>PREFEITURA MUNICIPAL DE MARICÀ<br>PREFEITURA MUNICIPAL DE MARICÀ<br>PREFEITURA MUNICIPAL DE MARICÀ<br>PREFEITURA MUNICIPAL DE MARICÀ<br>PREFEITURA MUNICIPAL DE MARICÀ<br>PREFEITURA MUNICIPAL DE MARICÀ<br>PREFEITURA MUNICIPAL DE MARICÀ<br>PREFEITURA MUNICIPAL DE MARICÀ<br>PREFEITURA MUNICIPAL DE MARICÀ<br>PREFEITURA MUNICIPAL DE MARICÀ                                                                                                    | ARICA<br>Tipo Isenção<br>1008<br>1008<br>1008<br>1008<br>1008<br>1008<br>1008<br>1008<br>14<br>1008<br>14<br>1008<br>1008<br>1008<br>1008                                                                                                    | Descrição<br>ISENCAO - PREFEITURA MARICA<br>PUBLICO<br>ISENCAO - PREFEITURA MARICA<br>ISENCAO - PREFEITURA MARICA<br>ISENCAO - PREFEITURA MARICA<br>RELIG E ENT BENEFIC<br>ISENCAO - PREFEITURA MARICA<br>ISENCAO - PREFEITURA MARICA<br>ISENCAO - PREFEITURA MARICA<br>ISENCAO - PREFEITURA MARICA<br>ISENCAO - PREFEITURA MARICA<br>ISENCAO - PREFEITURA MARICA<br>ISENCAO - PREFEITURA MARICA<br>ISENCAO - PREFEITURA MARICA<br>ISENCAO - PREFEITURA MARICA<br>ISENCAO - PREFEITURA MARICA                                                                                                    | Exercício<br>2022<br>2022<br>2022<br>2022<br>2022<br>2022<br>2022<br>20 | Receita<br>105<br>105<br>105<br>105<br>105<br>105<br>105<br>105<br>105<br>105 | LATÓRIO DE ISENÇÕES<br>XERCICIO : 2022<br>IPO : Analítico<br>IPTU<br>IPTU<br>IPTU<br>IPTU<br>IPTU<br>IPTU<br>IPTU<br>IPTU               | Valor<br>175<br>1000<br>175<br>175<br>175<br>175<br>184<br>52<br>184<br>52<br>21<br>544<br>1652<br>1053<br>419<br>1340<br>33885<br>455                        |
| atricula<br>240<br>399<br>534<br>584<br>597<br>845<br>1030<br>1030<br>1136<br>1151<br>1211<br>1211<br>1211<br>1211<br>1259<br>1471<br>1559<br>1457<br>1559<br>1457<br>1559 | IPTU-PREFEITURA MUNICIPAL DE MA<br>RUA ALVARES DE CASTRO<br>MARICA - RJ<br>2126372055<br>www.marica.rj.gov.br<br>Contribuinte<br>PREFEITURA MUNICIPAL DE MARICÁ<br>DE QUEIROZ EMPREENDIMENTOS LTDA<br>PREFEITURA MUNICIPAL DE MARICÁ<br>PREFEITURA MUNICIPAL DE MARICÁ<br>IGREJA BATISTA EM CACHOEIRAS DE MARICÁ<br>IGREJA BATISTA EM CACHOEIRAS DE MARICÁ<br>IGREJA BATISTA EM CACHOEIRAS DE MARICÁ<br>IGREJA BATISTA EM CACHOEIRAS DE MARICÁ<br>IGREJA BATISTA EM CACHOEIRAS DE MARICÁ<br>IGREJA BATISTA EM CACHOEIRAS DE MARICÁ<br>IGREJA DE NOVA VIDA DE VILA DA PENHA<br>PREFEITURA MUNICIPAL DE MARICÁ<br>GOVERNO DO ESTADO DO RIO DE JANEIRO<br>IBAMA<br>PREFEITURA MUNICIPAL DE MARICÁ<br>PREFEITURA MUNICIPAL DE MARICÁ<br>IGREJA DE NOVA VIDA DE VILA DA PENHA<br>PREFEITURA MUNICIPAL DE MARICÁ<br>PREFEITURA MUNICIPAL DE MARICÁ<br>PREFEITURA MUNICIPAL DE MARICÁ<br>PREFEITURA MUNICIPAL DE MARICÁ<br>PREFEITURA MUNICIPAL DE MARICÁ<br>PREFEITURA MUNICIPAL DE MARICÁ<br>PREFEITURA MUNICIPAL DE MARICÁ<br>PREFEITURA MUNICIPAL DE MARICÁ                                                                                                    | ARICA<br>Tipo Isenção<br>1008<br>14<br>1008<br>1008<br>1008<br>1008<br>1008<br>1008<br>1008<br>1008<br>1008<br>1008<br>1008<br>1008<br>1008<br>1008                                                                                                    | Descrição<br>ISENCAO - PREFEITURA MARICA<br>PUBLICO<br>ISENCAO - PREFEITURA MARICA<br>ISENCAO - PREFEITURA MARICA<br>ISENCAO - PREFEITURA MARICA<br>RELIG E ENT BENEFIC<br>RELIG E ENT BENEFIC<br>ISENCAO - PREFEITURA MARICA<br>ISENCAO - PREFEITURA MARICA<br>ISENCAO - PREFEITURA MARICA<br>ISENCAO - PREFEITURA MARICA<br>ISENCAO - PREFEITURA MARICA<br>ISENCAO - PREFEITURA MARICA<br>ISENCAO - PREFEITURA MARICA<br>ISENCAO - PREFEITURA MARICA<br>ISENCAO - PREFEITURA MARICA<br>ISENCAO - PREFEITURA MARICA<br>ISENCAO - PREFEITURA MARICA<br>ISENCAO - PREFEITURA MARICA<br>ISENCAO - PREFEITURA MARICA                                                                                                    | Exercício<br>2022<br>2022<br>2022<br>2022<br>2022<br>2022<br>2022<br>20 | Receita<br>105<br>105<br>105<br>105<br>105<br>105<br>105<br>105<br>105<br>105 | LATÓRIO DE ISENÇÕES<br>XERCICIO : 2022<br>IPO : Analitico<br>Descrição<br>IPTU<br>IPTU<br>IPTU<br>IPTU<br>IPTU<br>IPTU<br>IPTU<br>IPTU  | Valor<br>175<br>1000<br>175<br>175<br>175<br>175<br>175<br>184<br>52<br>184<br>52<br>184<br>1652<br>1053<br>419<br>1340<br>33838<br>455<br>175                |
| atricula<br>240<br>399<br>534<br>584<br>597<br>845<br>1030<br>1030<br>1136<br>1151<br>1211<br>1211<br>1211<br>1259<br>1471<br>1559<br>2052<br>2077<br>2332                 | IPTU-PREFEITURA MUNICIPAL DE MA<br>RUA ALVARES DE CASTRO<br>MARICA - RJ<br>2126372055<br>www.marica.rj.gov.br<br>Contribuinte<br>PREFEITURA MUNICIPAL DE MARICÂ<br>DE QUEIROZ EMPREENDIMENTOS LTDA<br>PREFEITURA MUNICIPAL DE MARICÂ<br>PREFEITURA MUNICIPAL DE MARICÂ<br>IGREJA BATISTA EM CACHOEIRAS DE MARICÂ<br>IGREJA BATISTA EM CACHOEIRAS DE MARICÂ<br>IGREJA BATISTA EM CACHOEIRAS DE MARICÂ<br>PREFEITURA MUNICIPAL DE MARICÂ<br>IGREJA BATISTA EM CACHOEIRAS DE MARICÂ<br>IGREJA BATISTA EM CACHOEIRAS DE MARICÂ<br>IGREJA BATISTA EM CACHOEIRAS DE MARICÂ<br>PREFEITURA MUNICIPAL DE MARICÂ<br>PREFEITURA MUNICIPAL DE MARICÂ<br>PREFEITURA MUNICIPAL DE MARICÂ<br>GOVERNO DO ESTADO DO RIO DE JANEIRO<br>IBAMA<br>PREFEITURA MUNICIPAL DE MARICÂ<br>PREFEITURA MUNICIPAL DE MARICÂ                                                                                                    | ARICA<br>Tipo Isenção<br>1008<br>14<br>1008<br>14<br>1008<br>1008<br>1008<br>1008<br>1008<br>1008<br>1008<br>1008<br>1008<br>1008<br>1008<br>1008<br>1008<br>1008<br>1008                                                                                                    | Descrição<br>ISENCAO - PREFEITURA MARICA<br>PUBLICO<br>ISENCAO - PREFEITURA MARICA<br>ISENCAO - PREFEITURA MARICA<br>ISENCAO - PREFEITURA MARICA<br>RELIG E ENT BENEFIC<br>RELIG E ENT BENEFIC<br>ISENCAO - PREFEITURA MARICA<br>ISENCAO - PREFEITURA MARICA | Exercicio<br>2022<br>2022<br>2022<br>2022<br>2022<br>2022<br>2022<br>20 | Receita<br>105<br>105<br>105<br>105<br>105<br>105<br>105<br>105<br>105<br>105 | LATÓRIO DE ISENÇÕES<br>XERCÍCIO : 2022<br>IPO : Analitico<br>Descrição<br>IPTU<br>IPTU<br>IPTU<br>IPTU<br>IPTU<br>IPTU<br>IPTU<br>IPTU  | Valor<br>175<br>1000<br>177<br>175<br>175<br>175<br>175<br>175<br>184<br>52<br>184<br>52<br>184<br>1652<br>1053<br>419<br>1340<br>33838<br>455<br>175<br>3355 |
| atricula<br>240<br>399<br>534<br>584<br>597<br>845<br>1030<br>1030<br>1136<br>1151<br>1211<br>1211<br>1357<br>1471<br>1559<br>2052<br>2077<br>2332<br>2077<br>2332         | IPTU-PREFEITURA MUNICIPAL DE MA<br>RUA ALVARES DE CASTRO<br>MARICA - RJ<br>2126372055<br>www.marica.rj.gov.br<br>Contribuinte<br>PREFEITURA MUNICIPAL DE MARICÂ<br>DE QUEIROZ EMPREENDIMENTOS LTDA<br>PREFEITURA MUNICIPAL DE MARICÂ<br>PREFEITURA MUNICIPAL DE MARICÂ<br>IGREJA BATISTA EM CACHOEIRAS DE MARICÂ<br>IGREJA BATISTA EM CACHOEIRAS DE MARICÂ<br>IGREJA BATISTA EM CACHOEIRAS DE MARICÂ<br>PREFEITURA MUNICIPAL DE MARICÂ<br>IGREJA BATISTA EM CACHOEIRAS DE MARICÂ<br>IGREJA BATISTA EM CACHOEIRAS DE MARICÂ<br>PREFEITURA MUNICIPAL DE MARICÂ<br>IGREJA DE NOVA VIDA DE VILA DA PENHA<br>PREFEITURA MUNICIPAL DE MARICÂ<br>GOVERNO DO ESTADO DO RIO DE JANEIRO<br>IBAMA<br>PREFEITURA MUNICIPAL DE MARICÂ<br>PREFEITURA MUNICIPAL DE MARICÂ | ARICA<br>Tipo Isenção<br>1008<br>14<br>1008<br>14<br>1008<br>1008<br>1008<br>1008<br>1008<br>1008<br>1008<br>1008<br>1008<br>1008<br>1008<br>1008<br>1008<br>1008<br>1008<br>1008<br>1008                                                                                                    | Descrição<br>ISENCAO - PREFEITURA MARICA<br>PUBLICO<br>ISENCAO - PREFEITURA MARICA<br>ISENCAO - PREFEITURA MARICA<br>ISENCAO - PREFEITURA MARICA<br>ISENCAO - PREFEITURA MARICA<br>RELIG E ENT BENEFIC<br>ISENCAO - PREFEITURA MARICA<br>ISENCAO - PREFEITURA MARICA                                                                                      | Exercicio<br>2022<br>2022<br>2022<br>2022<br>2022<br>2022<br>2022<br>20 | Receita<br>105<br>105<br>105<br>105<br>105<br>105<br>105<br>105<br>105<br>105 | LATÓRIO DE ISENÇÕES<br>XERCÍCIO : 2022<br>IPO : Analitico<br>IPTU<br>IPTU<br>IPTU<br>IPTU<br>IPTU<br>IPTU<br>IPTU<br>IPTU               | Valor<br>17<br>100<br>17<br>17<br>17<br>17<br>17<br>17<br>17<br>17<br>17<br>17<br>17<br>17<br>17                                                              |

cal2\_reliserval002.php Emissor: PREFEITURA MUNICIPAL DE MARICÁ Exercicio: 2021 Data: 16-09-2021 Hora: 11:39:41

Página: 1 de 46